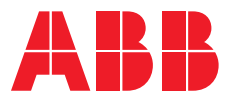

### GUIDE

# **Testing ABB Circuit Breakers** Utilizing Ekip Connect

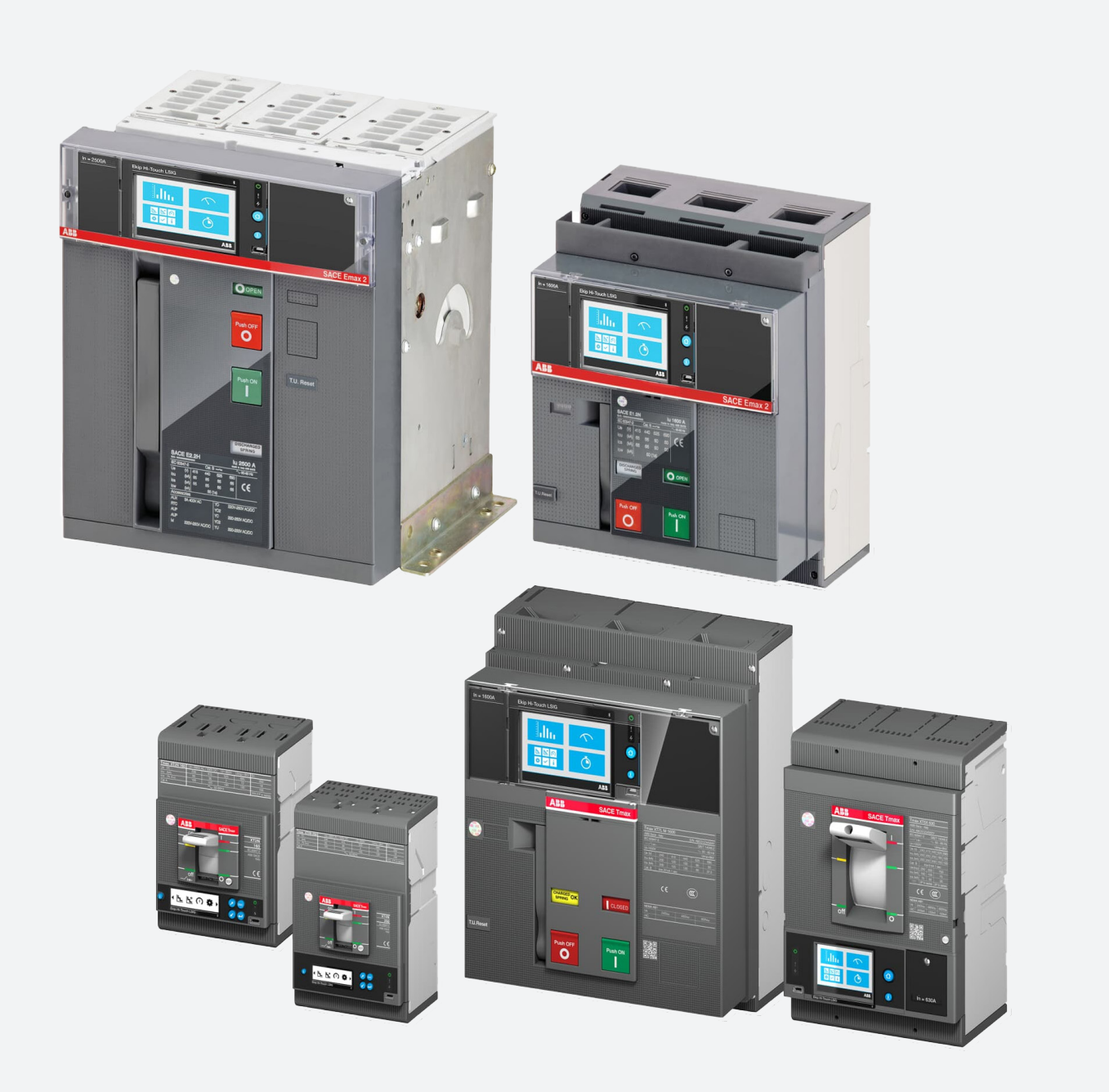

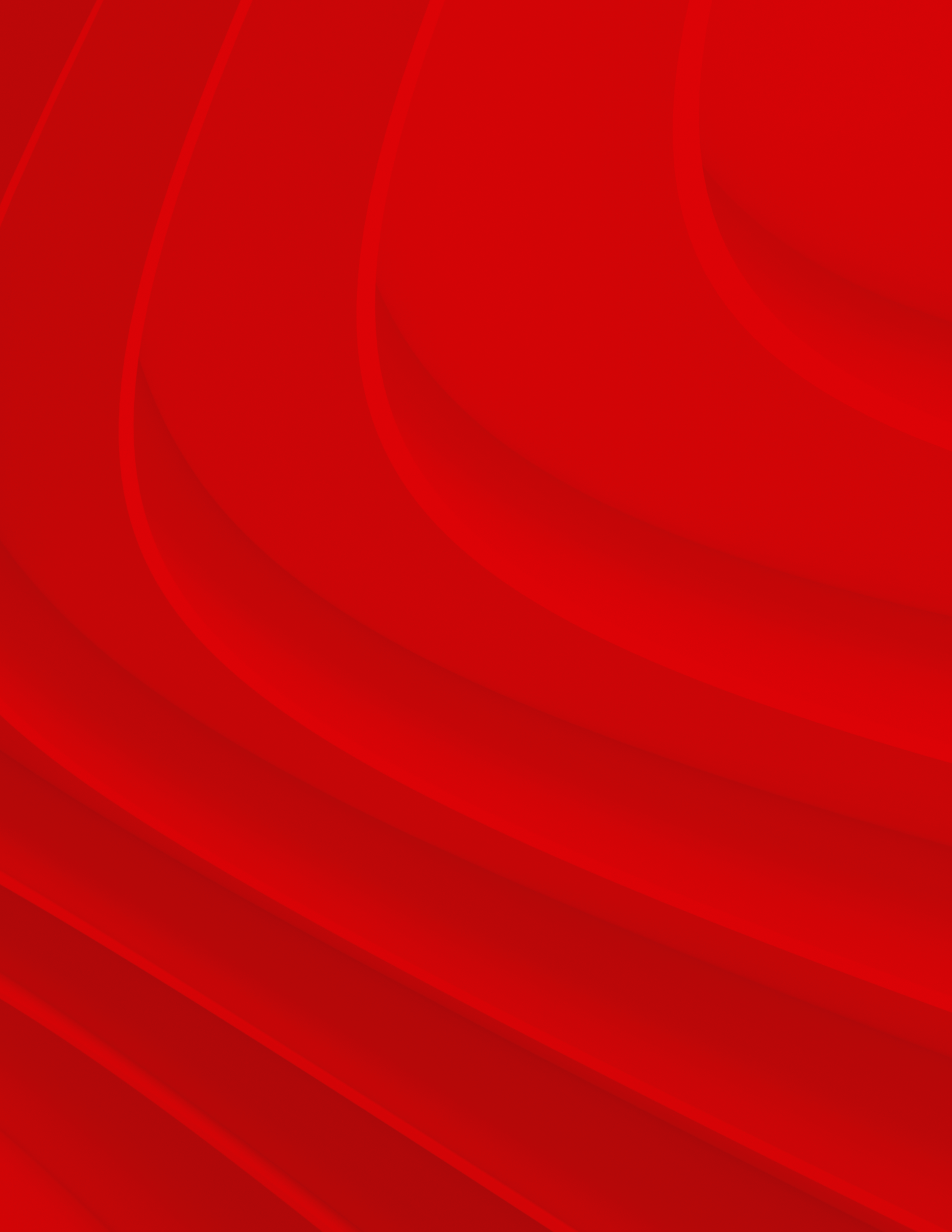

### **Table of contents**

- –006 **Utilizing Ekip Connect**
- -012 **Executing a single test**
- -015 **Executing a ground fault test**
- -018 **Executing a test sequence**
- -020 **Executing a trip test**
- 021-027 Executing breaker test from trip unit HMI

# **Utilizing Ekip Connect**

The following instructions will explain the process to confirm and test that the internal functionality of the circuit breaker and trip unit are working properly. ABB's suggested testing procedure is to utilize our dedicated Ekip Connect software to conduct a secondary injection test sequence to validate that the trip unit and internal functions such as the trip coil, and opening mechanism are working properly.

ABB's Ekip trip units are equipped with a Watchdog feature that monitors the continuity of internal connections such as the trip coil, rating plug and current sensors (ANSI 74). In case of an alarm, a message is shown on the HMI of the Ekip Touch trip units or through LEDs alarms for Ekip DIP.

1. Launch the free Ekip Connect software on the customer supplied laptop. Download here.

2. Connect your laptop computer to the circuit breaker trip unit using the Ekip T&P cable. Connect one side of the mini-USB cable to the Ekip T&P module and the other side to the Ekip DIP, Ekip Touch or Hi-Touch trip unit. Connect the USB connection on the Ekip T&P module to the customer supplied laptop. The user can confirm the proper connection is made when the green power led is on. Active communication will be indicated via the orange transmission indicator blinking on the Ekip T&P module.

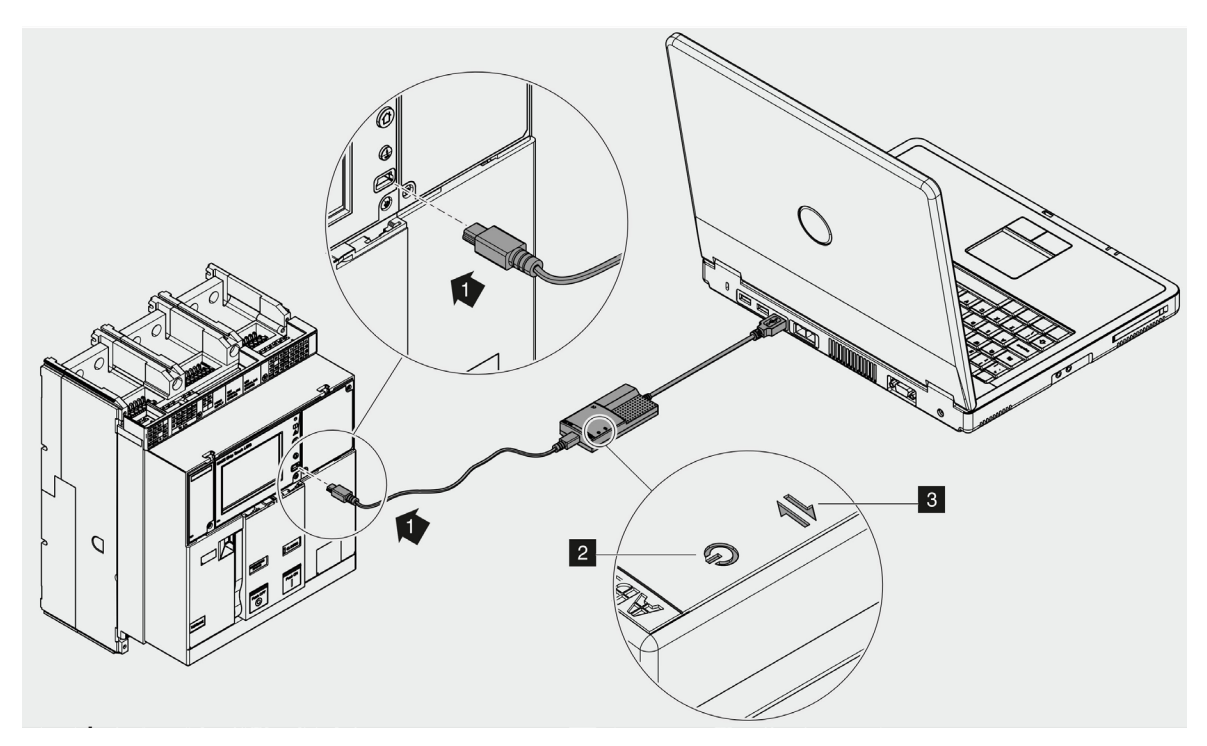

\*NOTE: To perform testing on circuit breakers the Ekip T&P Programming and Test unit (ZEAEKPTP) must be used. It may be necessary to scan for the trip unit via the ABB Key before the device will appear in the Ekip Connect software

3. Click **SCAN** using T&P to connect to device.

Troubleshooting tip: If device cannot be found remove mini USB connector from front of trip unit and re-insert and click **SCAN** again.

| ABB Ekip Connect<br>3.4.0.0 |                                                                                                    |                     | φ . |            |
|-----------------------------|----------------------------------------------------------------------------------------------------|---------------------|-----|------------|
| ≡                           | CONNECT TO DEVICES                                                                                                    | FOUND DEVICES       |     |            |
| 문 <sub>a</sub> Scan         | Scar for your dences by selecting one of the below communication channels                                                                                                    |                     |     | <b>-</b> 3 |
|                             | Encline Encline                                                                                                    |                     |     | 5          |
|                             | CO Ethernet SSAN                                                                                                    |                     |     |            |
|                             | or connect devices manually by clicking this link.                                                                                                    |                     |     |            |
|                             | ABB AbJity" Energy Manager and Asset Manager                                                                                                    |                     |     |            |
|                             | Activate ABB Ability" EM & AM         Activate Abla flow from your plant to ABB Ability" Energy Manager and Asset         Activate           Manager         Manager         Manager         Activate |                     |     |            |
|                             |                                                                                                    | Sto dents available |     |            |
|                             |                                                                                                    |                     |     |            |
|                             |                                                                                                    |                     |     |            |
|                             |                                                                                                    |                     |     |            |
|                             |                                                                                                    |                     |     |            |
|                             |                                                                                                    |                     |     |            |
|                             |                                                                                                    |                     |     |            |
| Warketplace                 |                                                                                                    |                     |     |            |
| 🗶 Tools                     |                                                                                                    |                     |     |            |

#### 4. Once connected click **Tools** in lower left corner and click **Test Area** icon.

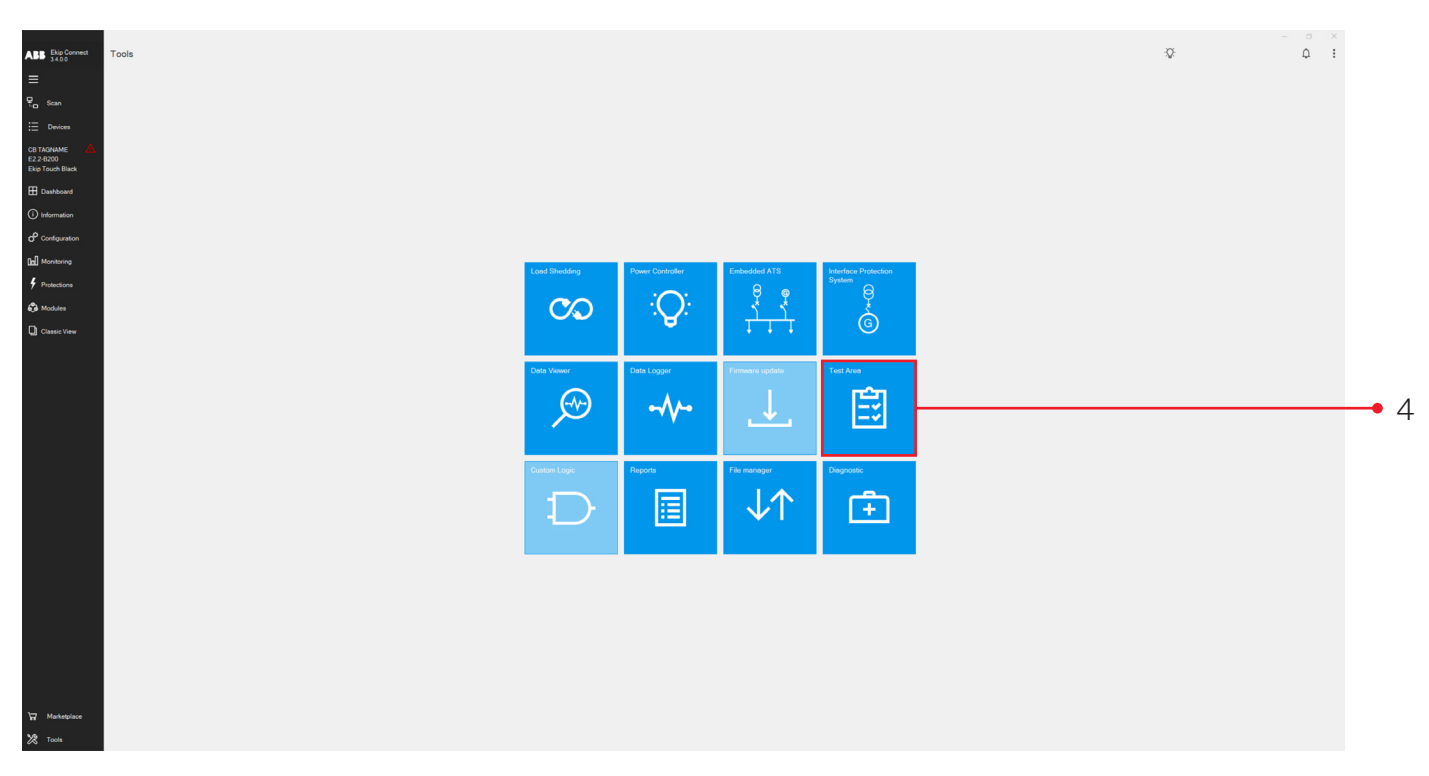

5. Click **OK** pop-up message confirming that this test area is used for secondary injection test purposes only.

| a mar Elvis Consert                                                                                                    |      | ~ ~ ~ |      |
|----------------------------------------------------------------------------------------------------|------|-------|------|
| ABB 3400                                                                                                    |      | Ψ Q   |      |
| ABB Professional<br>Construction<br>Construction<br>Co | Test | • •   | -• 5 |
| Markatelaca                                                                                                    |      |       |      |
| X Tools                                                                                                    |      |       |      |
|                                                                                                    |      |       |      |

Once in the **Test Area** the user has the option to perform secondary injection test on the connected circuit breaker. The user can add a specific **Test Session** or use the **Default Test Session** already created.

Continue to next page for instructions on creating a user defined **Test Session**.

# **Executing a single test**

Secondary injection tests cannot be executed if the circuit breaker is closed, and current or voltage is passing through the circuit breaker. It is mandatory that the circuit breaker be closed with no current or voltage being applied. If attempted to perform testing under these conditions the "Precondition Fail" error will appear.

1. Click Add test session to create a new user defined test session.

| ABB Ekip Connect<br>34.00     | © Test Area                                                                       | -Q: | Q I |            |
|-------------------------------|-----------------------------------------------------------------------------------|-----|-----|------------|
| =                             |                                                                                   |     |     |            |
| 문 <sub>a</sub> Scan           | Area Test                                                                         |     |     |            |
| E Devices                     | Add zeros ter steras escate a seteta en enderg bet assessable for steras general. |     |     | 1          |
|                               |                                                                                   |     |     | <b>–</b> 1 |
| E2.2-8200<br>Ekip Touch Black | TEST SESSONS                                                                      |     |     |            |
| Dashboard                     | DEFAULT SESSION 14 Nov 2023                                                       |     |     |            |
|                               | Baar Ter pender kenyy                                                             |     |     |            |
| Configuration                 |                                                                                   |     |     |            |
| All Marchines                 | CMARA Season tais                                                                 |     |     |            |
| 4 Destanting                  |                                                                                   |     |     |            |
| • · · · ·                     |                                                                                   |     |     |            |
| Mooures                       |                                                                                   |     |     |            |
| Classic View                  |                                                                                   |     |     |            |
|                               |                                                                                   |     |     |            |
|                               |                                                                                   |     |     |            |
|                               |                                                                                   |     |     |            |
|                               |                                                                                   |     |     |            |
|                               |                                                                                   |     |     |            |
|                               |                                                                                   |     |     |            |
|                               | Tel costo i costr                                                                 |     |     |            |
|                               |                                                                                   |     |     |            |
|                               |                                                                                   |     |     |            |
|                               |                                                                                   |     |     |            |
|                               |                                                                                   |     |     |            |
|                               |                                                                                   |     |     |            |
|                               |                                                                                   |     |     |            |
|                               |                                                                                   |     |     |            |
|                               |                                                                                   |     |     |            |
|                               |                                                                                   |     |     |            |
| W Marketplace                 |                                                                                   |     |     |            |
| ¥2 Tank                       |                                                                                   |     |     |            |
|                               |                                                                                   |     |     |            |

2. Populate the form for a new test session and click **OK**.

| ABB Ekip Connect<br>3.4.0.0                   | (i) Test Area                                                                                                    | Providenci descritiva alto com |
|-----------------------------------------------|----------------------------------------------------------------------------------------------------|--------------------------------|
| =                                             | Area Test                                                                                                    |                                |
| to ocen                                       | Add a new land season or inside an existing test association before studied test                                                                                                    |                                |
| E Devices                                     | + Add twill series on + Execute text + Execute text sequence + Execute twp text                                                                                                    |                                |
| CB TAGNAME 🛆<br>E2.2-8200<br>Ekip Touch Black | TISTESSON                                                                                                    |                                |
|                                               | DGRATSESSON SINN-2022                                                                                                    |                                |
|                                               |                                                                                                    |                                |
|                                               | CEFAULT SESSION TESTS                                                                                                    |                                |
|                                               | Denist al Dominal structure Memory animitated                                                                                                    |                                |
|                                               | Add new test session X                                                                                                    |                                |
|                                               |                                                                                                    |                                |
| Classic View                                  | Name<br>Tent 1                                                                                                    |                                |
|                                               | Location                                                                                                    |                                |
|                                               |                                                                                                    |                                |
|                                               | Customer                                                                                                    |                                |
|                                               | Generator                                                                                                    |                                |
|                                               | Addited in the second second sec |                                |
|                                               |                                                                                                    |                                |
|                                               |                                                                                                    |                                |
|                                               |                                                                                                    |                                |
|                                               |                                                                                                    |                                |
|                                               |                                                                                                    |                                |
|                                               |                                                                                                    |                                |
|                                               |                                                                                                    |                                |
|                                               |                                                                                                    |                                |
|                                               |                                                                                                    |                                |
|                                               |                                                                                                    |                                |
|                                               |                                                                                                    |                                |
|                                               |                                                                                                    |                                |
| W Marketplace                                 |                                                                                                    |                                |
| X Tools                                       |                                                                                                    |                                |

3. Click the newly created test session under TEST SESSIONS and then click **Execute test** from the Area Test.

| ABB Ekip Connect             | © Test Area                                                                                                    |      |
|------------------------------|----------------------------------------------------------------------------------------------------|------|
| ≡                            |                                                                                                    |      |
| Pa Scan                      | Area Test                                                                                                    |      |
| E Devices                    | All and the instance of the instance of the in | - 3a |
|                              |                                                                                                    | Ju   |
| Ekip Touch Black             |                                                                                                    |      |
| E Dashboard                  | Op/Aux Tasson         Name: 20         Tas T         Name: 20           Own         Own                                                                                                    | 🗕 3b |
| (i) Information              | Ter senior a stays Ter senior a stays                                                                                                    | 00   |
| d <sup>O</sup> Configuration | TESTITENS                                                                                                    |      |
| Dal Monitoring               | Select all Constant selected Remon adjected                                                                                                    |      |
| F Protections                |                                                                                                    |      |
| 🚱 Modules                    |                                                                                                    |      |
| Classic View                 |                                                                                                    |      |
|                              |                                                                                                    |      |
|                              |                                                                                                    |      |
|                              |                                                                                                    |      |
|                              |                                                                                                    |      |
|                              |                                                                                                    |      |
|                              |                                                                                                    |      |
|                              | That second is only                                                                                                    |      |
|                              |                                                                                                    |      |
|                              |                                                                                                    |      |
|                              |                                                                                                    |      |
|                              |                                                                                                    |      |
|                              |                                                                                                    |      |
|                              |                                                                                                    |      |
|                              |                                                                                                    |      |
|                              |                                                                                                    |      |
| -                            |                                                                                                    |      |
| W Marketplace                |                                                                                                    |      |
| 7 Tools                      |                                                                                                    |      |

4. A default test name will appear. Enter **Test name** and click **OK**.

| ABB Elip Connect                                       | © Test Area                                                                                                    | Q: Amichael dutohilisus abb com Q E |            |
|--------------------------------------------------------|----------------------------------------------------------------------------------------------------|-------------------------------------|------------|
| CB TAGNAME A<br>E2 2-8200                              | Area Test At one was a manufactor a valut as examing that second fails reacting test At the second reacting test second reacting test At these second + + Energia free Test essence |                                     |            |
| Exp Touch Black  Dathboard  Information  Configuration | CCRATICESON UNA INTERNATIONAL CONTRACTORS AND AND AND AND AND AND AND AND AND AND                                                                                                   |                                     |            |
| Inf. Monitoring<br>F Protections<br>Modules            |                                                                                                    |                                     |            |
| Gassic Yew                                             | Test come<br>Yest come<br>L Protection                                                                                                    |                                     | <b>•</b> , |
|                                                        | Ter Lesses a mayor                                                                                                    |                                     |            |
|                                                        |                                                                                                    |                                     |            |
| ₩ Marketplace                                          |                                                                                                    |                                     |            |
| 2 Tools                                                |                                                                                                    |                                     |            |

In the following screen the user can adjust phase currents and voltages and perform tests based on the inputted conditions. The protection settings/parameters will be based on the active protection settings of the circuit breaker.

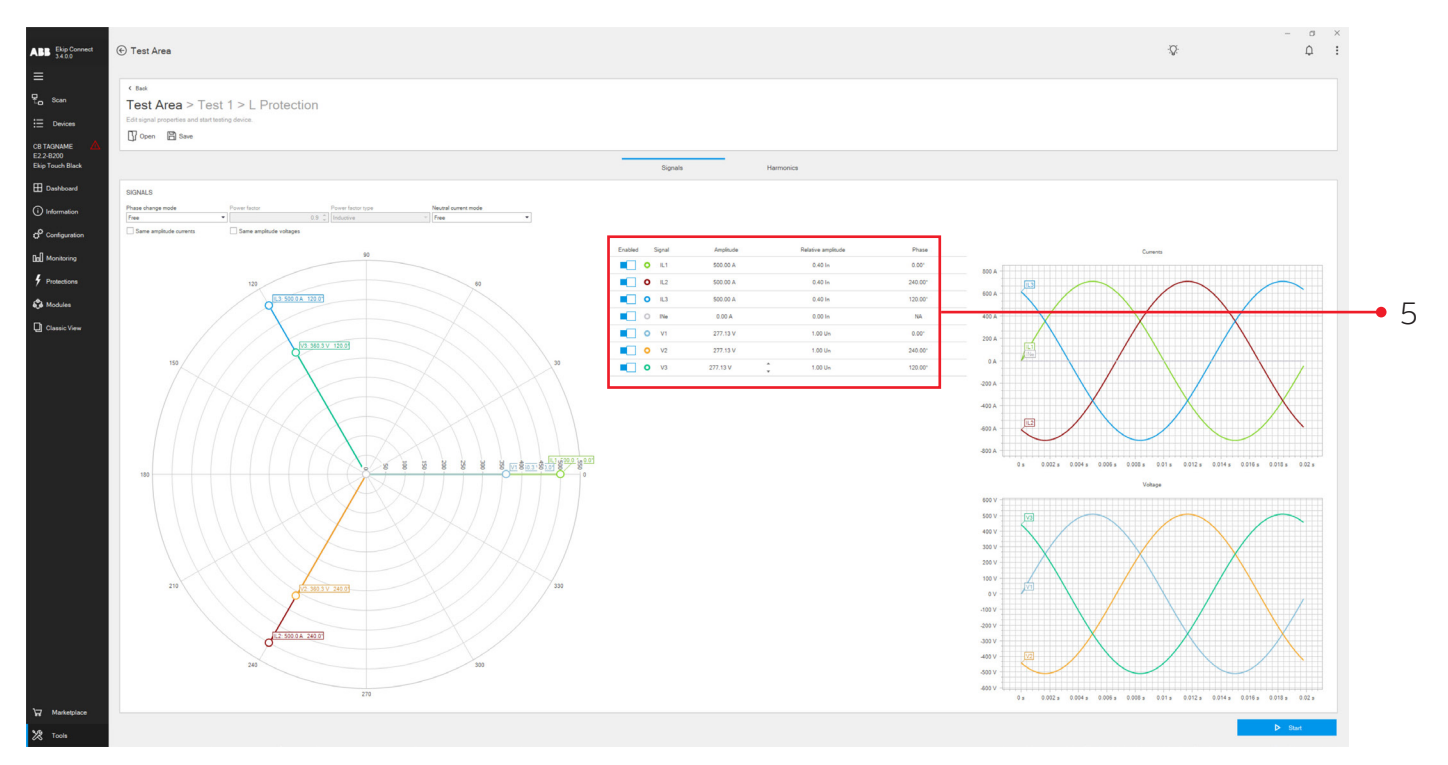

5. **Enable** or **disable** phase currents (IL1, IL2, IL3, Ne) and voltages (V1, V2, V3) according to the test the user would like to perform by utilizing the **Enable** toggle on the left.

- 6. Select the field and adjust the values according to the test you want to perform and click **Start** in lower right corner to begin the test.
- A. Amplitude (absolute amperage).
- B. Relative Amplitude (multiplier of nominal current of the circuit breaker).
- C. Phase (Phase angle).

Example with only phase currents enabled and relative amplitude is 1.20 x the nominal current of the breaker on phase IL1.

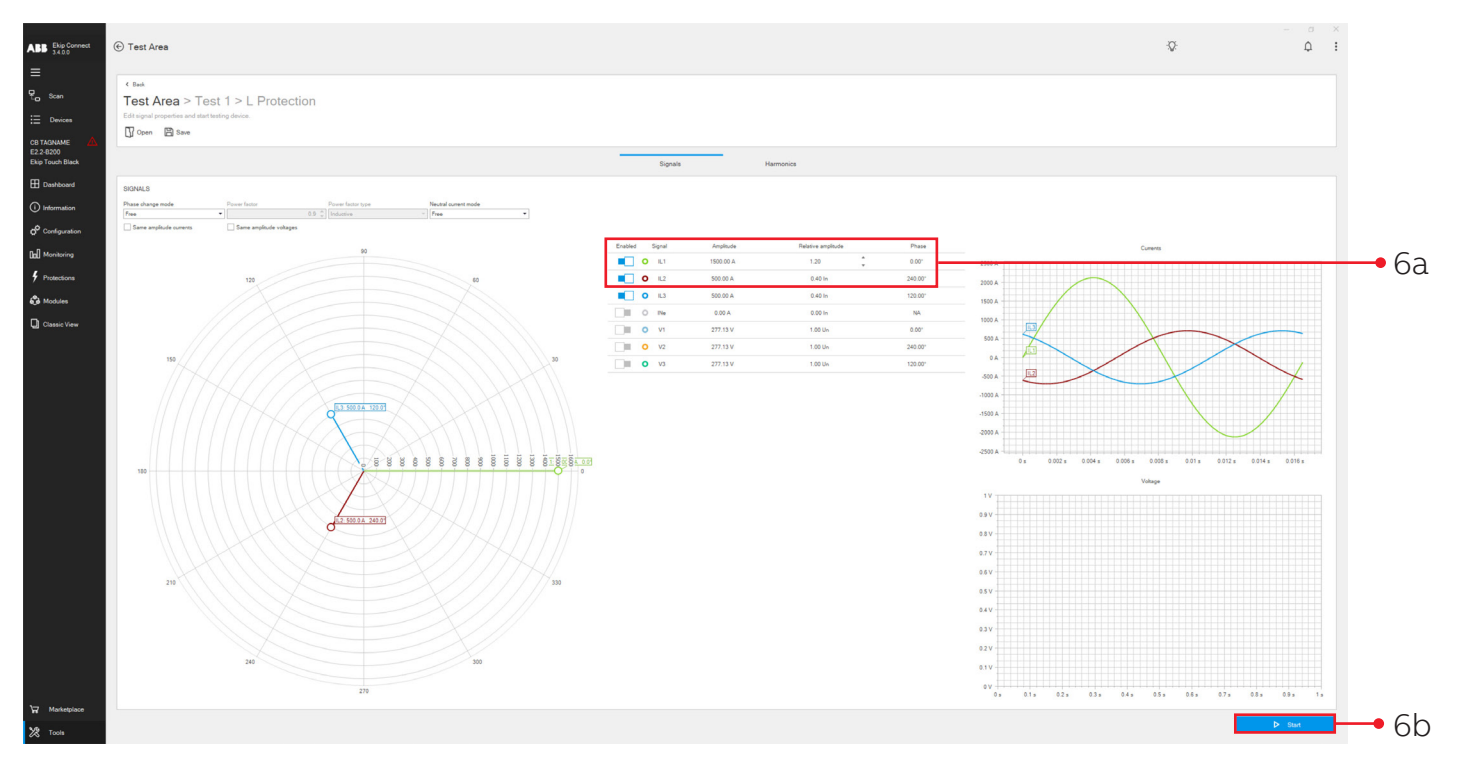

If user receives pop-up message stating **"Test not available. Not connected through an ABB 'Test and Programming Key"** this indicates that only an Ekip Programming unit is being used and not the Ekip T&P unit.

### 7. The test is now being executed.

| ABB Elip Connect              | € Test Area                                                                                                    |                                 |                                             |          |            | Ŷ | - a ><br>Q |
|-------------------------------|----------------------------------------------------------------------------------------------------|---------------------------------|---------------------------------------------|----------|------------|---|------------|
| E Scan                        | <pre>&lt; text Test Area &gt; Test 1 &gt; L Protection Ect signal properties and start testing device.     <math>\bigcirc</math> Open</pre> |                                 |                                             |          |            |   |            |
| E2.2-8200<br>Ekip Touch Black |                                                                                                    |                                 | Signals Harmonics                           |          |            |   |            |
| E Dashboard                   | SIGNALS                                                                                                    |                                 |                                             |          |            |   |            |
| (i) Information               | Phase shange mode Power factor Power factor Power factor                                                                                    | actor type Neutral outrent mode |                                             |          |            |   |            |
| O <sup>O</sup> Configuration  | Same amplitude currents                                                                                                    |                                 |                                             |          |            |   |            |
| []] Monitoring                |                                                                                                    | 60                              | Enabled Signal Amplitude Relative amplitude | Phase    |            |   |            |
| 4 Protections                 | 120                                                                                                    | Dunning                         |                                             |          |            |   |            |
| A Modules                     |                                                                                                    | 14 Nov 2023                     |                                             |          |            |   |            |
| Classic Verw                  |                                                                                                    | Evaluating test preconditions   |                                             | 09:50:15 |            |   |            |
|                               |                                                                                                    | Opening test session.           |                                             |          | 500 A      |   |            |
|                               | 150                                                                                                    |                                 |                                             | 09:50:20 | OA AND     |   | \ /        |
|                               |                                                                                                    | Injecting signal waveforms      |                                             | 09:50:21 | 500 A [12] |   | X          |
|                               |                                                                                                    | 000 0 A 120 0]                  |                                             | 09:50:21 |            |   |            |
|                               |                                                                                                    | Burning test                    |                                             | 040.01   |            |   |            |
|                               |                                                                                                    |                                 |                                             | 03.021   |            |   |            |
|                               | 180                                                                                                    | 0 8 8 8 8 8                     |                                             | _        |            |   |            |
|                               |                                                                                                    |                                 | C Sep                                       | _        |            |   |            |
|                               |                                                                                                    |                                 |                                             |          |            |   |            |
|                               |                                                                                                    |                                 |                                             |          |            |   |            |
|                               |                                                                                                    |                                 |                                             |          |            |   |            |
|                               | 210                                                                                                    | 330                             |                                             |          |            |   |            |
|                               | All X                                                                                                    |                                 |                                             |          |            |   |            |
|                               |                                                                                                    |                                 |                                             |          |            |   |            |
|                               |                                                                                                    |                                 |                                             |          |            |   |            |
|                               | 240                                                                                                    | 300                             |                                             |          |            |   |            |
|                               |                                                                                                    |                                 |                                             |          |            |   |            |
| Warketplace                   | 1                                                                                                    |                                 |                                             |          |            | _ |            |
| V9                            |                                                                                                    |                                 |                                             |          |            |   |            |

8. Once the test has been completed click **View Test Report**.

| ABB Ekip Connect<br>3.4.0.0                                                                                                    | € Test Area                                                                                                    |                                                                                                    |                                                                                                    |                                         | Ŷ | Q 1     |
|----------------------------------------------------------------------------------------------------|----------------------------------------------------------------------------------------------------|----------------------------------------------------------------------------------------------------|----------------------------------------------------------------------------------------------------|-----------------------------------------|---|---------|
| E Scan                                                                                                    | c Bask Test Area > Test 1 > L Protection Edit signal properties and start training device. ☑ Open                                                                                                    |                                                                                                    |                                                                                                    |                                         |   |         |
| E2.2-8200<br>Ekip Touch Black                                                                                                    |                                                                                                    |                                                                                                    | Signals .                                                                                                    | Harmonics                               |   |         |
| Information                                                                                                    | SIGNALS Phase charge mode Prover factor  Press  Prover factor  Prover factor  Prove factor  Prove factor | r voer factor type Nautral sumert mode<br>extentive • Free •                                                                                                    |                                                                                                    |                                         |   |         |
| Of Configuration     Of Configuration     Of Configuration |                                                                                                    | P<br>Completed<br>Is the suff<br>→ the suff<br>→ | Transition of the second of the second of th | 0.000 000 000 000 000 000 000 000 000 0 |   | × • • 8 |
| ZA Tools                                                                                                    |                                                                                                    |                                                                                                    |                                                                                                    |                                         |   |         |

9. Below is an example of the Test Report based on the inputted conditions and active protection settings of the circuit breaker. The user then can **Export Table** to Excel and **Download** or **Print** the report as needed. Click the **back** to return to Test Area and repeat above steps for additional tests. The previously performed tests will be stored for future use.

| ABB Ekip Connect<br>34.0.0                    | © Test Area                                                                                                    |                                                                                                    | - ° ×<br>Q: Q I |
|-----------------------------------------------|----------------------------------------------------------------------------------------------------|----------------------------------------------------------------------------------------------------|-----------------|
| =                                             |                                                                                                    |                                                                                                    |                 |
| ¶ <sub>a Scan</sub><br>⊞ Devices              | Cast<br>Test Area > Test 1 > L Protection<br>Desire end resort.                                                                                                    |                                                                                                    | • 98            |
| CB TAGNAME 🛆<br>E2:2-8200<br>Ekip Touch Black |                                                                                                    | 14 November 2023 - 09 50 15                                                                        |                 |
| Dashboard                                     | <b>ABB</b> Test report                                                                                                    | ABB123                                                                                             |                 |
| (i) Information                               | Test 1                                                                                                    |                                                                                                    |                 |
| Configuration                                 | L Protection                                                                                                    |                                                                                                    |                 |
| [a] Monitoring                                | r                                                                                                    | Device                                                                                             |                 |
| 4 Protections                                 | 50                                                                                                    | Tag name CB TagName                                                                                |                 |
|                                               | 120 60                                                                                                    | Relay Serial Number CBD240351010X011 Circuit Revelor Serial Number BA81000001                      |                 |
| Modules                                       |                                                                                                    | Ekip Touch Black                                                                                   |                 |
| Classic View                                  |                                                                                                    | Device settings In = 1250 A<br>Un = 480 V<br>fn = 60 Hz                                            |                 |
|                                               | OF THE PART OF THE PART OF THE | Protection Settings Protection ≈ L<br>Curve type = t+k/r2<br>Threshold = 1.000 In<br>Time = 3.00 s |                 |
|                                               |                                                                                                    | Protection = S<br>Curve type = t=k<br>Threshold = 3.00 In<br>Tures = 0.05 s                        |                 |
|                                               | E 2 200 A 240 27                                                                                                    | Protection = 1<br>Threshold = 4.00 In                                                              |                 |
|                                               |                                                                                                    | Preconditions All preconditions satisfied.                                                         |                 |
|                                               | 210 330 .                                                                                                    | Test result                                                                                        |                 |
|                                               | 240 200                                                                                                    | Test completed with trip. Protection. L tripped in 18780 ma.                                       |                 |
|                                               | Device descriptor: 162_ElvjpTouch_M4_v/3-43 enc                                                                                                    | Ekp Connect version: 3.4.0.0 1/                                                                    |                 |
| Warketplace                                   | e                                                                                                    |                                                                                                    |                 |
| X Tools                                       |                                                                                                    | 🕁 Download 📾 Print                                                                                 |                 |
|                                               |                                                                                                    |                                                                                                    |                 |
|                                               | 96                                                                                                    | 9c 9d                                                                                              |                 |

# Executing a ground fault test

#### Ground fault testing can be performed on circuit breakers with the "G" protection function enabled.

NOTE: Default setting for "G" Protection is disabled (ENABLE = OFF). Please enable and enter threshold as per coordination study prior to testing.

#### 1. Select "Execute Test"

| ABB Ekip Connect<br>34.00     | © Test Area                                                                                                    | Q: | Ą     | Î   |   |
|-------------------------------|----------------------------------------------------------------------------------------------------|----|-------|-----|---|
| ≡                             |                                                                                                    |    |       | -   |   |
| 문_ Scan                       | Area Test                                                                                                    |    |       |     |   |
| ⊞ Devices                     | And a new for standard with a transport strong with standard biology site.<br>+ Art Materianianianianianianianianianianianianiani |    |       | • · | 1 |
| CB TAGNAME 🔬                  |                                                                                                    |    |       |     | - |
| E2.2-8200<br>Ekip Touch Black | 151 953005                                                                                                    |    |       |     |   |
| Dashboard                     | DEFAULT SESSION 14 No. 2021 107 1 14 No. 2022                                                                                     |    |       |     |   |
| (i) Information               | Tear taesiin is arayy Laar taa 14 Noor 2022 03 00 15                                                                              |    |       |     |   |
| O <sup>O</sup> Configuration  | K5111K515                                                                                                    |    |       |     |   |
| [a] Monitoring                | Related Remote Antonia Remote Antonia                                                                                             |    |       |     |   |
| f Protections                 | L Politación<br>Be technik 212/800 H New 221/9/9/1                                                                                |    | □ × 1 |     |   |
| 👶 Modules                     | So Le 1070                                                                                                    |    |       |     |   |
| Classic View                  |                                                                                                    |    |       |     |   |
|                               |                                                                                                    |    |       |     |   |
|                               |                                                                                                    |    |       |     |   |
|                               |                                                                                                    |    |       |     |   |
|                               |                                                                                                    |    |       |     |   |
|                               |                                                                                                    |    |       |     |   |
|                               |                                                                                                    |    |       |     |   |
|                               |                                                                                                    |    |       |     |   |
|                               |                                                                                                    |    |       |     |   |
|                               |                                                                                                    |    |       |     |   |
|                               |                                                                                                    |    |       |     |   |
|                               |                                                                                                    |    |       |     |   |
|                               |                                                                                                    |    |       |     |   |
|                               |                                                                                                    |    |       |     |   |
|                               |                                                                                                    |    |       |     |   |
|                               |                                                                                                    |    |       |     |   |
|                               |                                                                                                    |    |       |     |   |
|                               |                                                                                                    |    |       |     |   |
|                               |                                                                                                    |    |       |     |   |
| W Marketplace                 |                                                                                                    |    |       |     |   |
| 🗶 Tools                       |                                                                                                    |    |       |     |   |
|                               |                                                                                                    |    |       |     |   |

2. Enter **Test name** and click **OK**.

| ABB Elip Connect<br>3.4.0.0                                                | © Test Area                                                                                                    | Ŷ | Q : |
|----------------------------------------------------------------------------|----------------------------------------------------------------------------------------------------|---|-----|
| C Scan                                                                     | Area Test<br>AND reve ter landers or visited an evolution ter second follow and drag test<br>+ AND termine ter second test + Execute test responses + Execute test test                                                                                                    |   |     |
| CB TAGNAME<br>E2.2-8200<br>Ekip Touch Black<br>Dashboard<br>() Information | TST #50000                                                                                                    |   |     |
| € Configuration<br>Ex] Monitoring<br>∳ Protections                         | Tas'i Harts<br>Security Durante annow<br>Talay<br>L Projection<br>Sea humo head 12800 Minute 2180 Minute 2180 Minu |   |     |
| 🔊 Modules                                                                  | Test name<br>Test name<br>(descet if and                                                                                                    |   |     |
|                                                                            |                                                                                                    |   |     |
| Washetplace                                                                |                                                                                                    |   |     |
| X Tools                                                                    |                                                                                                    |   |     |

3. Disable phase voltages and decrease the current amplitude of phase IL2 to Zero "0". Click **Start** in lower right corner.

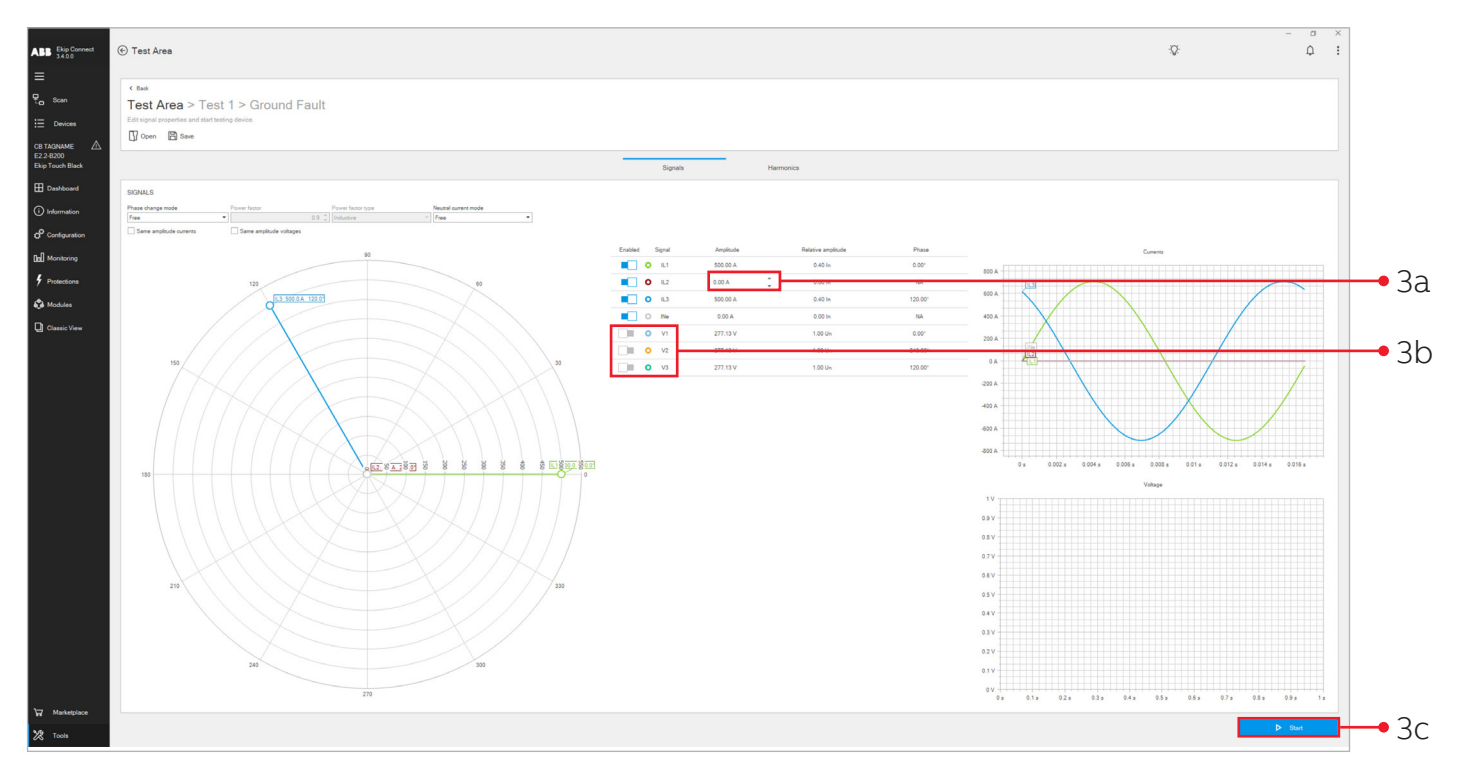

4. Once Test is completed Click View Test Report.

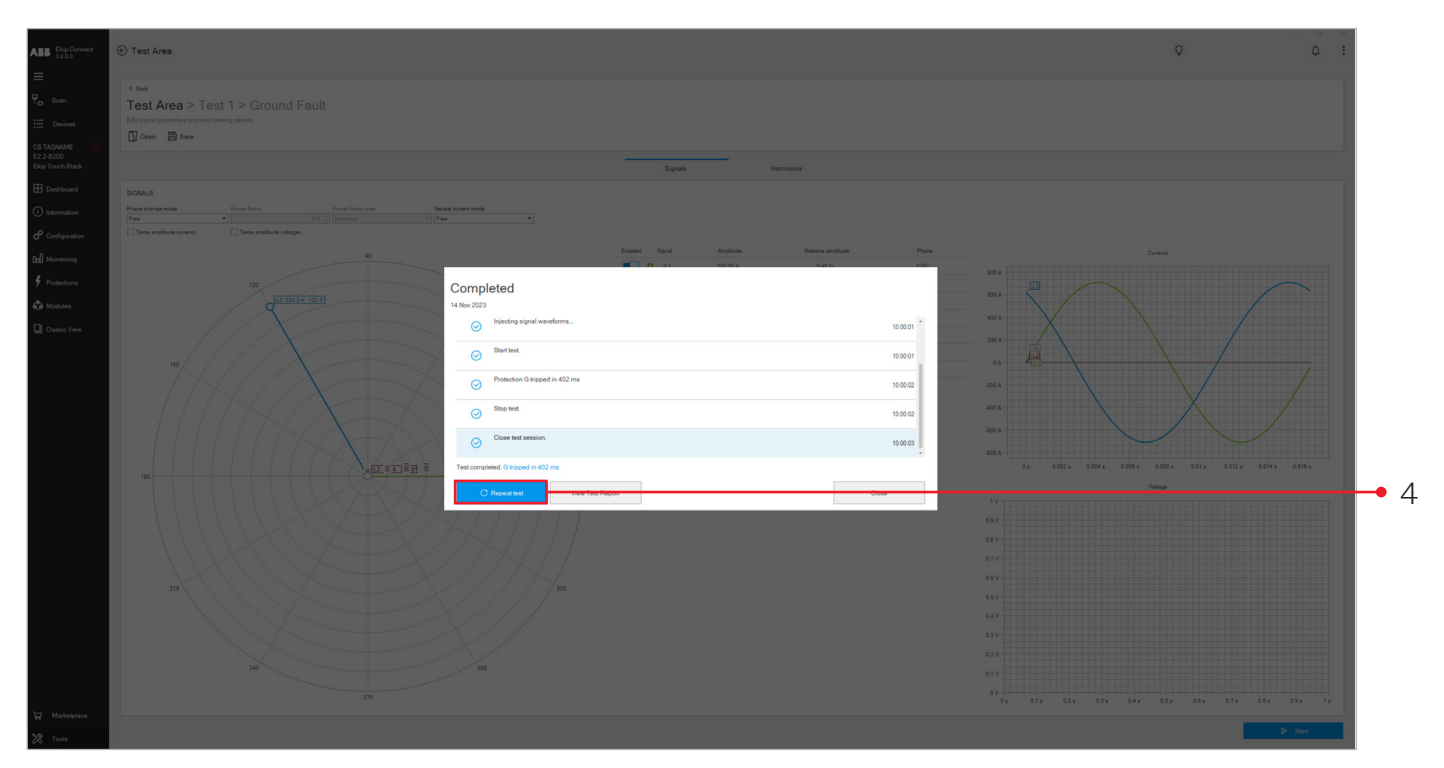

5. Below is an example of the Test Report based on the inputted conditions and active protection settings of the circuit breaker. The user then can **Export Table** to Excel and **Download** or **Print** the report as needed. Click the **back** to return to Test Area and repeat above steps for additional tests. The previously performed tests will be stored for future use.

| ABB       the provided         Image: Stand Stand Sta | Test Area > Test 1 > Ground Fault<br>Decements                                                                                     | Device<br>Tag name<br>Relay Savah Namber<br>Device settings<br>Protection Settings<br>Protection Settings | CD Taylome           CD Taylome           The Taylow           The Taylow           Taylow           Protection = 1<br>Convertiops = 10 m.           Taward 00 m.           Protection = 0<br>Convertiops = 10 m.           Taward 00 m.           Parter 40 m.           All preconditione satisfied.           Material Stagged in H22 ms. | <ul> <li>Φ</li> <li>Φ</li> </ul> | • 5a |
|----------------------------------------------------------------------------------------------------|----------------------------------------------------------------------------------------------------|----------------------------------------------------------------------------------------------------|----------------------------------------------------------------------------------------------------|----------------------------------|------|
| ₩ Marketplace<br>28 Tools                                                                                                    | Device descriptor: 162_EkipTouch_M_y543 enc           C         1         >         >         Discriptor: 162_EkipTouch_M_y543 enc | Ekip Connect version: 3.4.0.0                                                                             | 17<br>Pet                                                                                                    |                                  |      |
|                                                                                                    | 5b                                                                                                    | 5c 5                                                                                                    | d                                                                                                    |                                  |      |

### **Executing a test sequence**

A Test sequence allows the user to use a **Default sequence** or create a user defined **New test sequence** to test multiple conditions in a single test. During the test sequence the circuit breaker will not physically trip, it will only indicate that the circuit breaker would trip under the provided conditions.

#### 1. Click Execute test sequence.

| ABB Ekip Connect                              | © Test Area                                                                                                    | -Q: | φ i     |   |
|-----------------------------------------------|----------------------------------------------------------------------------------------------------|-----|---------|---|
| ≡                                             |                                                                                                    |     |         |   |
| ଟି <mark>ର</mark> Scan                        | Area Test<br>Add a new left section or under the relation before thereing left                                                                                                    |     |         |   |
| E Devices                                     | + At last station + f_ Excel to at + f_ Excel to at stations                                                                                                    |     | •       | 1 |
| CB TAGNAME A<br>E2.2-8200<br>Ekip Touch Black | 1511 555006                                                                                                    |     |         |   |
| Dashboard                                     | 00/04/15/05/00/0 14/wo 2020                                                                                                    |     |         |   |
| (i) Information                               | Test insension is analyz Later test. Million 2022 203 203 20                                                                                                    |     |         |   |
| o <sup>O</sup> Configuration                  | Tari Taris                                                                                                    |     |         |   |
| Do. Monitoring                                | Internal Countrals Anticipation Remove anticipation                                                                                                    |     |         |   |
| 9 Protections                                 | Ground Fault<br>DB free Blac E2 4000 M Main 2023 09 5955<br>Te G = A = 22                                                                                                    |     | () () × |   |
| Modules                                       | L Protection The Teacher 22 2020 Miles 22 2020 Miles 22 2020 Miles 22 2020 Miles 2020 Miles 2020 Mi |     |         |   |
|                                               |                                                                                                    |     |         |   |
| V9                                            |                                                                                                    |     |         |   |
| A 10019                                       |                                                                                                    |     |         |   |

2. Click **Check All** to perform the default Test sequence or click individual boxes based on the tests to be performed. Choose to **Edit** test conditions based on required testing by click the **Pencil Icon**. Click **Start** to being Test sequence.

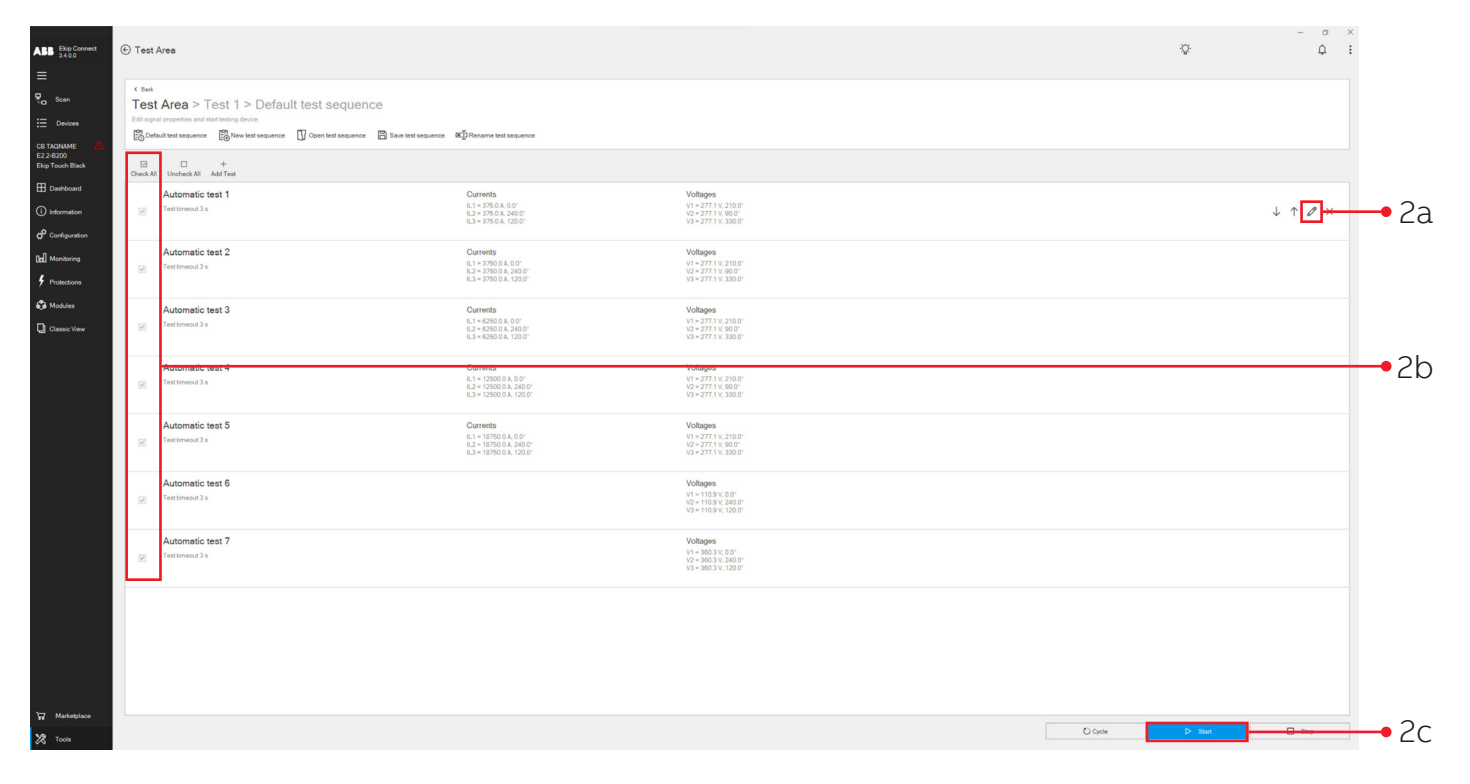

#### 3. Once Test sequence is completed Click **Yes** to view report.

| ABB Ekip Connect          | € Te | ost Area                                                                                                    |                                                                                                    |                                                                                 |                                                                                                  | ्र<br>भूतिः प्रित्यात्वीयकात्त्रिणक abita com D |     |
|---------------------------|------|----------------------------------------------------------------------------------------------------|----------------------------------------------------------------------------------------------------|---------------------------------------------------------------------------------|--------------------------------------------------------------------------------------------------|-------------------------------------------------|-----|
| CB TACINAME A             | K BA | ted<br>SST Area > Test 1 > Default test sequence<br>span provide and wat taking dence.<br>(Aduct test sequence ) (A fair test sequence )<br>(Aduct test sequence ) (A fair test sequence ) | ∰ Receive test sequence                                                                                                  |                                                                                 |                                                                                                  |                                                 |     |
| Ekip Touch Black          |      | 3 D +<br>ck All Uncheck All Add Test                                                                                                    |                                                                                                    |                                                                                 |                                                                                                  |                                                 |     |
| Deshboard     Information |      | Automatic test 1 Test Imeduit 3 Const Mit Assocs                                                                                                    | Currents<br>R.1 = 375 0 A 0.0"<br>R.2 = 375 0 A 240.0"<br>R.3 = 375 0 A 120.0"                                           | Voltages<br>V1 = 277 1 V, 210 0*<br>V2 = 277 1 V, 80 0*<br>V3 = 277 1 V, 330 0* | Not tripped in 3000 ms                                                                           |                                                 |     |
| Configuration             |      | Automatic test 2<br>TestImiqual s                                                                                                    | Currents<br>II.1 = 3750 0 A 00°<br>II.2 = 3750 0 A 240 0°<br>II.3 = 3750 0 A 120 0°                                      | Voltages<br>V1 - 277 1V 2100''<br>V2 - 277 1V 800''<br>V2 - 277 1V 300 0'       | Tripped<br>Protection 8 tripped in S3 ms<br>Test trip time must be between 0 ms and 1000 ms      |                                                 |     |
| Classic View              |      | Automatic test 3<br>TextIment 3 =<br>O Cole test sension.                                                                                                    | Currents<br>K_1 = 4220.0 A, 0.0<br>K_2 = 6220.0 A, 240.0<br>K_3 = 6220.0 A, 120.0                                        | Voltages<br>Vr = 277 1 V.210 0*<br>V2 = 277 1 V.300 0*<br>V3 = 277 1 V.330 0*   | Tripped<br>Protection I tripped in 29 ms<br>Test trip time must be between 0 ms and 1000 ms      |                                                 |     |
|                           |      | Automatic test 4                                                                                                    | Currents<br>LL = 12500 0.4.00°<br>L2 = 12500 0.4.240<br>L3 = 12500 0.4.1200°<br>Test completed<br>Generale test sequence | re report? No                                                                   | Tripped<br>Interactive I in papers in use two<br>Test trip time must be between 0 ms and 1000 ms |                                                 | -•3 |
|                           |      | Automatic test 5<br>g Test/mexul.3 s<br>O Close test session:                                                                                                    | Currents<br>EL 1 = 18750 0 A, 0 0°<br>EZ = 18750 0 A, 240 0°<br>EL = 18750 0 A, 120 0°                                   | Voltages<br>V1 - 227 1 V, 210 0*<br>V2 - 227 1 V, 80 0*<br>V3 - 227 1 V, 330 0* | Tripped<br>Protection I tripped in 28 ms<br>Test trip time must be between 0 ms and 1000 ms      |                                                 |     |
|                           |      | Automatic test 6                                                                                                    |                                                                                                    | Voltagos<br>V1 - 110.9 V, 0.0'<br>V2 - 110.9 V, 240.0'<br>V3 - 110.9 V, 120.0'  | Not tripped in 3000 ms                                                                           |                                                 |     |
|                           |      | Automatic test 7 g Test treeved 3 *                                                                                                    |                                                                                                    | Voltages<br>V1 = 560.3 V, 0.0"<br>V2 = 560.3 V, 240.0"<br>V3 = 560.3 V, 120.0"  | Not tripped in 3000 ms                                                                           |                                                 |     |
|                           |      |                                                                                                    |                                                                                                    |                                                                                 |                                                                                                  |                                                 |     |
|                           |      |                                                                                                    |                                                                                                    |                                                                                 |                                                                                                  |                                                 |     |
| Warketplace               |      |                                                                                                    |                                                                                                    |                                                                                 |                                                                                                  |                                                 |     |
| 🗶 Tools                   |      |                                                                                                    |                                                                                                    |                                                                                 | O Cycle                                                                                          | D Start Stop                                    |     |

4. Below is an example of the Test Report based on the inputted conditions and active protection settings of the circuit breaker. The user then can **Export Table** to Excel and **Download** or **Print** the report as needed. Click the **back** to return to Test Area and repeat above steps for additional tests. The previously performed tests will be stored for future use.

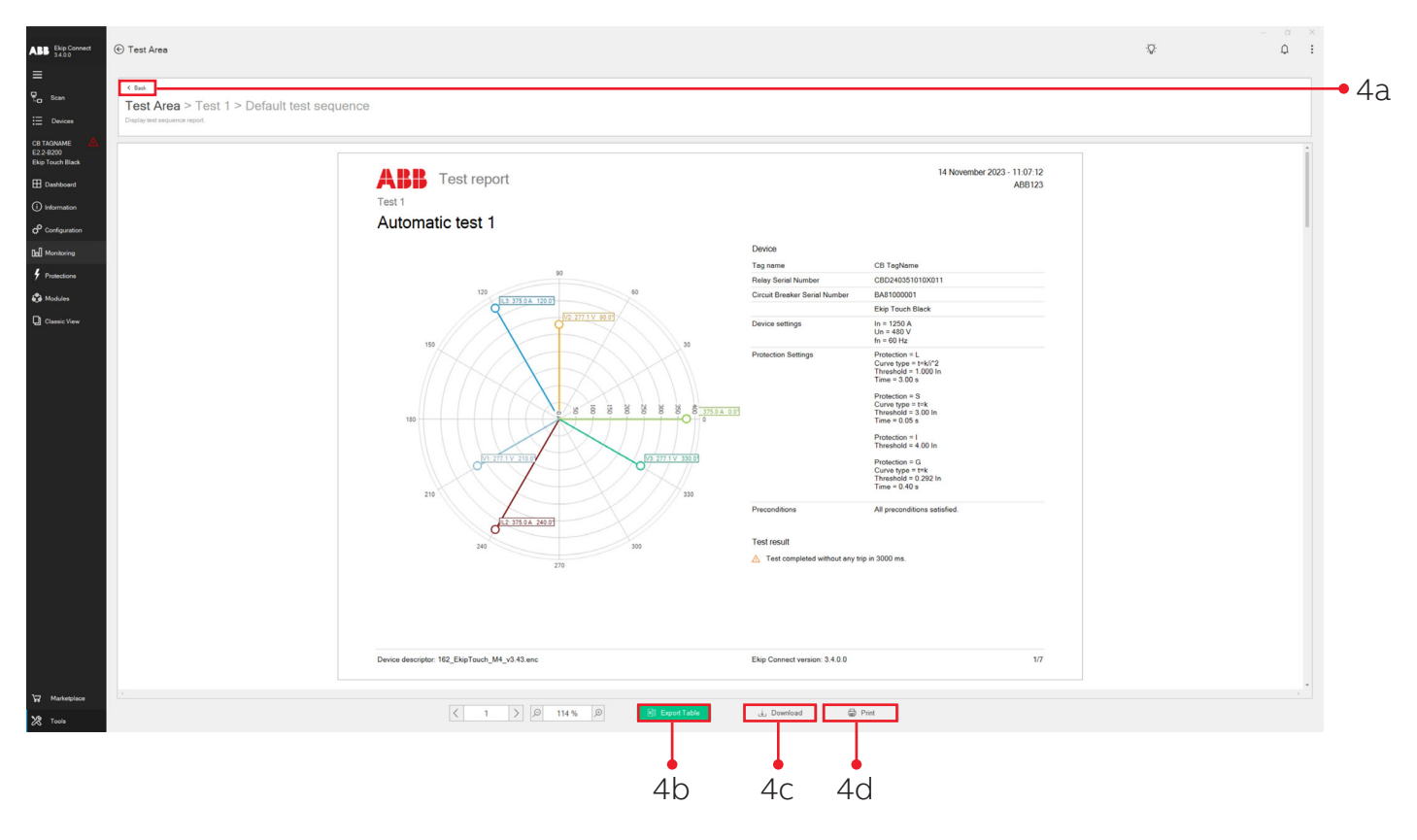

**Executing** a trip test

Executing a trip test confirms that the internal connections between the trip unit, trip coil and operating mechanism are working properly.

#### 1. Click Execute trip test.

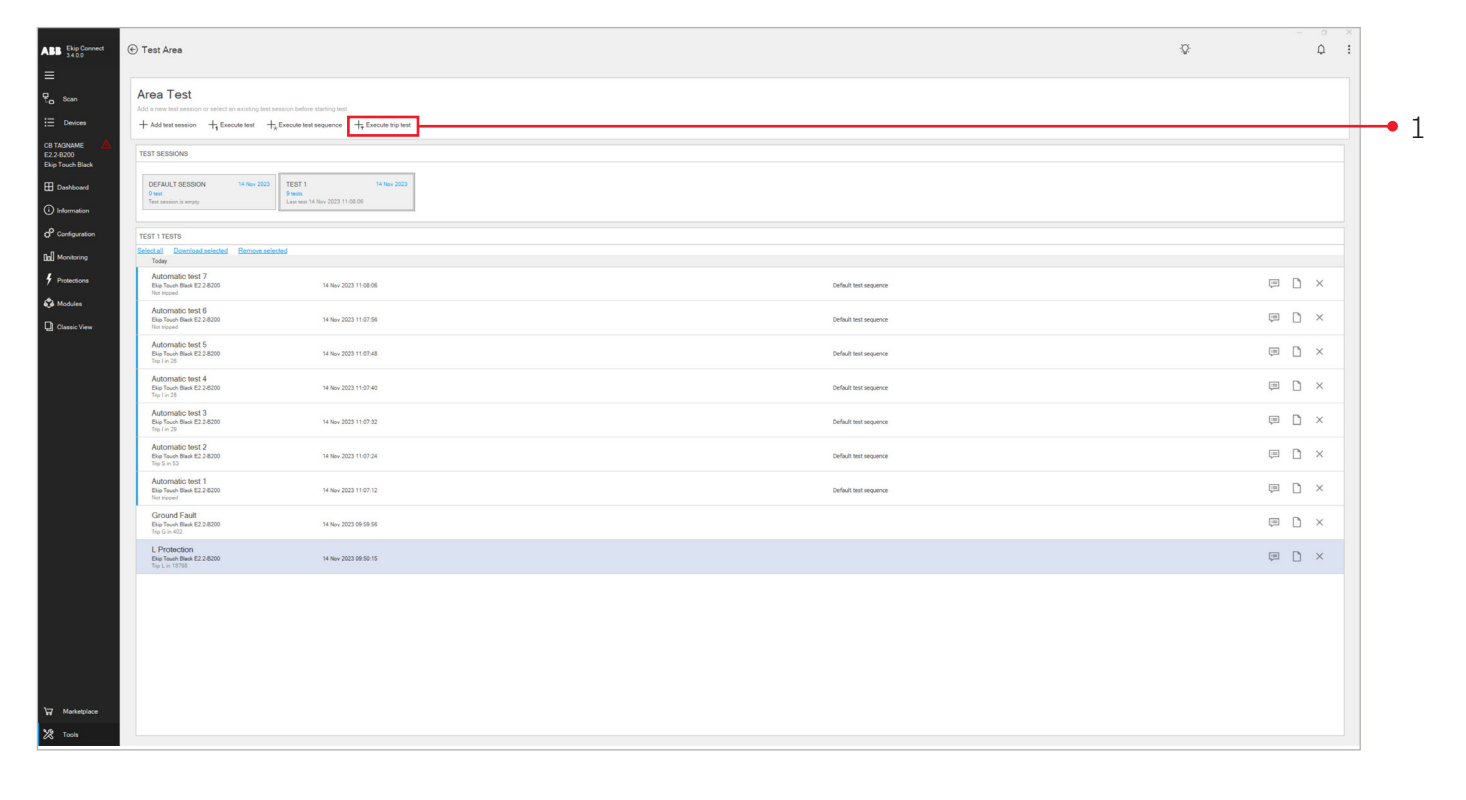

2. Read Warning and Click Next to proceed with Trip test.

| BB Ekip Connect<br>34.0.0 | 🛞 Test Area                                                                                                 |                                                                           |                                                                                                    |                       | Ŷ | ф I       |
|---------------------------|----------------------------------------------------------------------------------------------------|---------------------------------------------------------------------------|----------------------------------------------------------------------------------------------------|-----------------------|---|-----------|
| Co Scan                   | Area Test<br>Add a new test assession or solved an examine test as<br>+ Add test assession + Execute test + | ession before starting test.<br>Execute leat sequence 🕂 Execute trip test |                                                                                                    |                       |   |           |
| B TAGNAME A               | TEST SESSIONS<br>DEFAULT BESSION 14 New 2023                                                                |                                                                           |                                                                                                    |                       |   |           |
| D Information             |                                                                                                    |                                                                           |                                                                                                    |                       |   |           |
| g] Monitoring             |                                                                                                    |                                                                           |                                                                                                    |                       |   |           |
| Protections               | Automatic test 7<br>Die Town Diack E2.2/8200<br>Nat report                                                  | 14 Nov 2023 11:00:06                                                      |                                                                                                    | Default text sequence |   |           |
| # Modules                 | Automatic test 6<br>Ekip Touch Black E2.2-8200<br>Nor topped                                                | 14 Nov 2023 11:07:56                                                      | Trip test                                                                                           |                       |   |           |
|                           | Automatic test 5<br>Ekip Touch Diak E2.2.6200<br>Tep I in 26                                                | 14 Nov 2023 11 07 48                                                      | Warning     For safety reason, the current flow inside circuit breaker must be zero during testing. |                       |   |           |
|                           | Automatic test 4<br>Ekip Teuch Black E2.2.6200<br>Top I in 28                                               | 14 Nev 2023 11.07.40                                                      | Circuit breaker must be closed.<br>Trip test will open circuit breaker.                             |                       |   | ⊜ D ×     |
|                           | Automatic test 3<br>Exp fourh Back E2.2-8200<br>Exp Lin 39                                                  | 14 Nov 2023 11:07:32                                                      |                                                                                                    |                       |   |           |
|                           | Automatic test 2<br>Exp Town Back \$2,2,6200<br>Top 5 in 53                                                 | 14 Nov 2023 11.07.24                                                      |                                                                                                    | Nest Value            |   | ₽ B ×     |
|                           | Automatic test 1<br>Exp Touch Black E2.2.8200<br>Not report                                                 | 14 Nov 2023 11:07:12                                                      |                                                                                                    | Default hest sequence |   | 📼 🗅 ×     |
|                           | Ground Fault<br>Big Touch Black E2 2 8200<br>Top G in 402                                                   | 14 Nov 2023 09 59 56                                                      |                                                                                                    |                       |   | , ⊂ ( , ⊂ |
|                           | L Protection<br>Dig Touch Black E2.2 8200<br>Trip L in 18788                                                | 14 Nev 2023 09:50.15                                                      |                                                                                                    |                       |   | , □ ×     |
|                           |                                                                                                    |                                                                           |                                                                                                    |                       |   |           |
|                           |                                                                                                    |                                                                           |                                                                                                    |                       |   |           |
|                           |                                                                                                    |                                                                           |                                                                                                    |                       |   |           |
| Marketplace               |                                                                                                    |                                                                           |                                                                                                    |                       |   |           |
| Tools                     |                                                                                                    |                                                                           |                                                                                                    |                       |   |           |

3. Select **Yes** or **No** to confirm if the circuit breaker has tripped and Click **Finish**.

| ABB Ekip Connect<br>34.0.0     | ⓒ Test Area                                                                                                    |                                                                 |                       | Đ. | Ф : |    |
|--------------------------------|----------------------------------------------------------------------------------------------------|-----------------------------------------------------------------|-----------------------|----|-----|----|
| Scan                           | Area Test<br>Add a new test session or select an existing test session<br>+ Add test session + Execute test + Exec | s before starting test.<br>ute test equence 🚽 Execute bijs test |                       |    |     |    |
| ACW_XT7_1 ACW_XT7L 1200<br>XT7 | TEST SESSIONS                                                                                                    |                                                                 |                       |    |     |    |
| Dashboard                      | DEFAULT SESSION 14 Nov 2023<br>12 rests<br>Lest test 2 Aug 2023 12:40:28                                           | Trin test                                                       |                       |    |     |    |
| G <sup>C</sup> Configuration   | DEFAULT SESSION TESTS<br>Select all Download selected Remove selected<br>Older                                     | Trip test completed                                             |                       |    |     |    |
| Protections S Modules          | TEST 12<br>Ekie ISIG 0000000ABB SACE<br>Trip linst in 2                                                            | Has circuit breaker tripped /                                   |                       |    |     | 3a |
| Classic View                   | Automatic test 7<br>x12/4 x74 LSIG<br>Not tropped                                                                  |                                                                 |                       |    |     |    |
|                                | XT2/4 XT4 LSIG<br>Not troped<br>Automatic test 5                                                                   | Back                                                            | Finish                |    |     | 3b |
|                                | ALZe ATR LSNS<br>Trip I in 28<br>Automatic test 4<br>XT2/4 XT4 LSIG<br>Trip I in 27                                | 2 Aug 2023 12:22:03                                             | Unitati les regience  |    |     |    |
|                                | Automatic test 3<br>XT2/4 XT4 LSIG<br>Not tripped                                                                  | 2 Aug 2023 12:21:53                                             | Default test sequence |    |     |    |
| + Service                      | Automatic test 2<br>xT2/4 xT4 LSIG<br>Nor trepped                                                                  | 2 Aug 2023 12:21:42                                             | Default test sequence |    |     |    |
| ₩ Marketplace                  | Automatic test 1<br>XT2/4 XT4 LSIG<br>Not tripped                                                                  | 2 Aug 2023 12:21:31                                             | Default test sequence |    |     |    |
| Tools                          | TEET A                                                                                                    |                                                                 |                       |    |     |    |

### Executing breaker test from trip unit HMI

Please reference 1SDH001316R1002 for Emax 2 & XT7, 1SDH002039A1002 for XT5, 1SDH002031A1002 for XT2 & XT4.

Below is a list of possible testing options via the HMI of the trip unit.

| Test | menu |
|------|------|

| Menu                            | Submenus                         | Description, parameters and Commands |
|---------------------------------|----------------------------------|--------------------------------------|
| Autotest                        | _                                | Autotest command                     |
| Trip Test                       | -                                | TRIP command                         |
| Text CB                         | -                                | Close CB, Open CB                    |
| Ekip Signalling 4K <sup>1</sup> | -                                | Module autotest command              |
| Ekip Signaling 2K <sup>1</sup>  | Ekip Signaling 2K-1 <sup>1</sup> | Module autotest command              |
|                                 | Ekip Signaling 2K-2 <sup>1</sup> |                                      |
|                                 | Ekip Signaling 2K-3 <sup>1</sup> |                                      |
| ZoneSelectivity <sup>2</sup>    | S Protection <sup>3</sup>        | Input, Force Output, Release Output  |
|                                 | G Protection <sup>₄</sup>        |                                      |
| Rc Test⁵                        | -                                | Test Instructions                    |

<sup>1</sup> Available if one or more Ekip Signalling modules are connected and detected by Ekip Touch

<sup>2</sup> Available if Ekip Touch in on with auxiliary supply

 $^3$  Available with S and/or S2 and/or D protection enabled, for S protection the set curve must be t=k

<sup>4</sup> Available with G and/or D protection enabled and curve t=k available with G and/or Gext and/or MDGF and/or D protection enabled and curve t=k <sup>5</sup> Available if the Ekip CI modulke is connected and detected by Ekip Touch

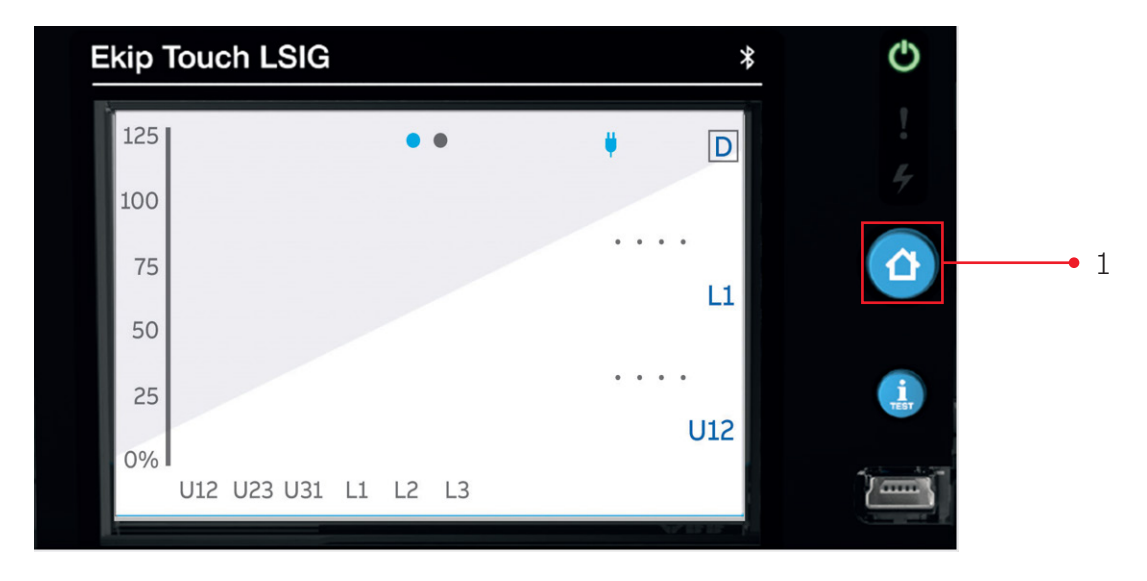

Step 1. Press "Home" button

### Step 2. Select "Settings"

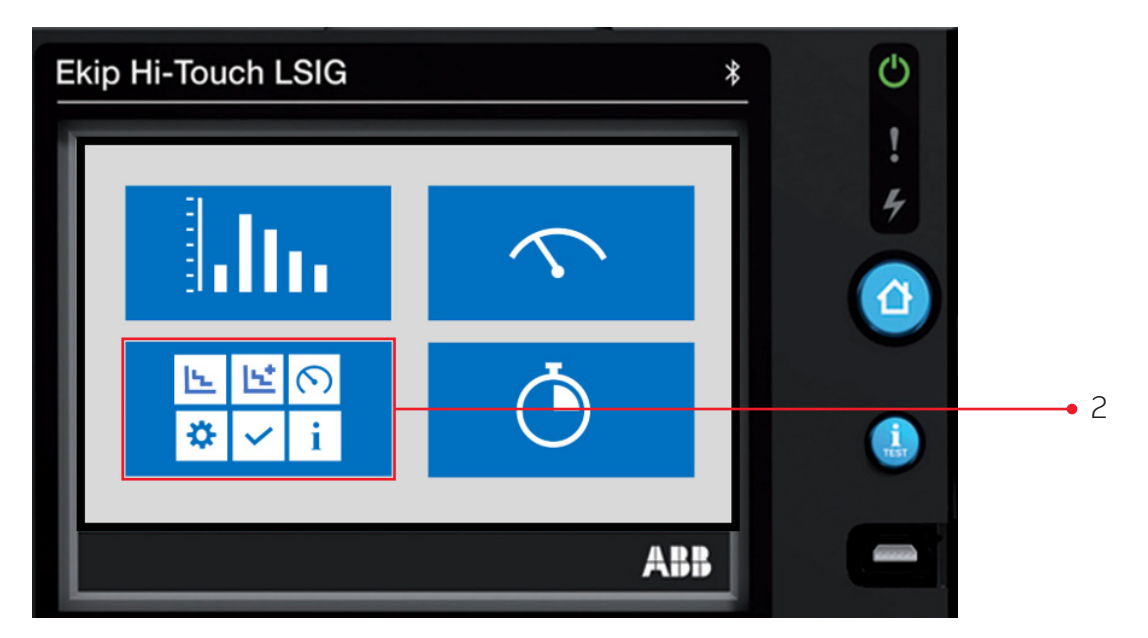

### 3. Select "Test"

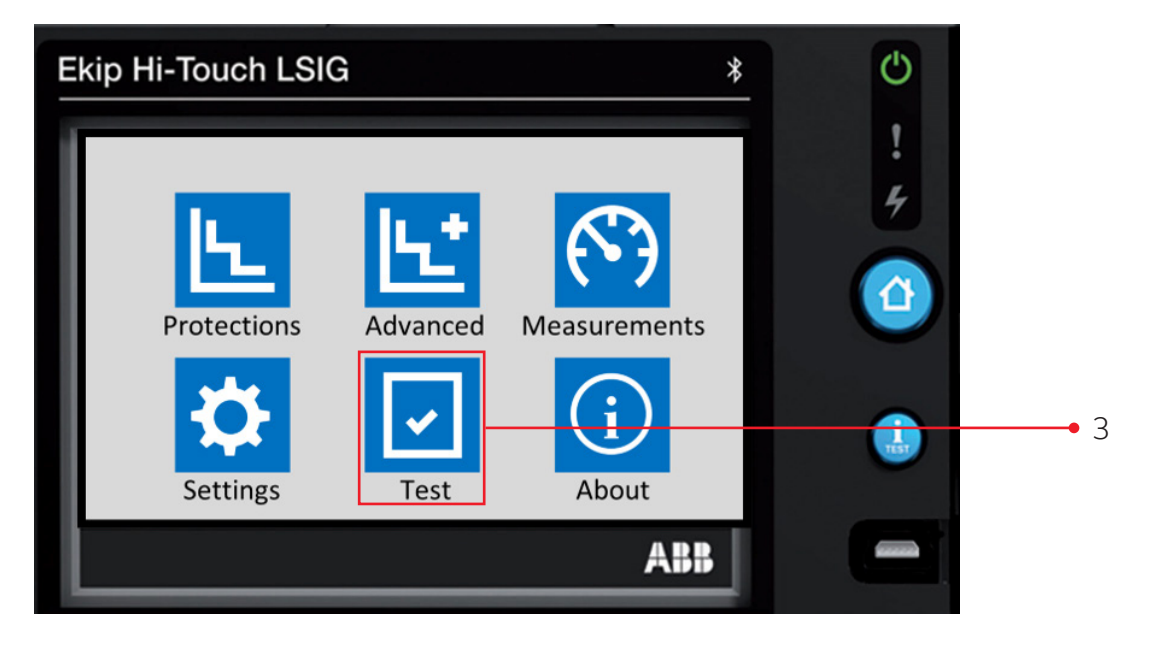

#### 4. Enter Password

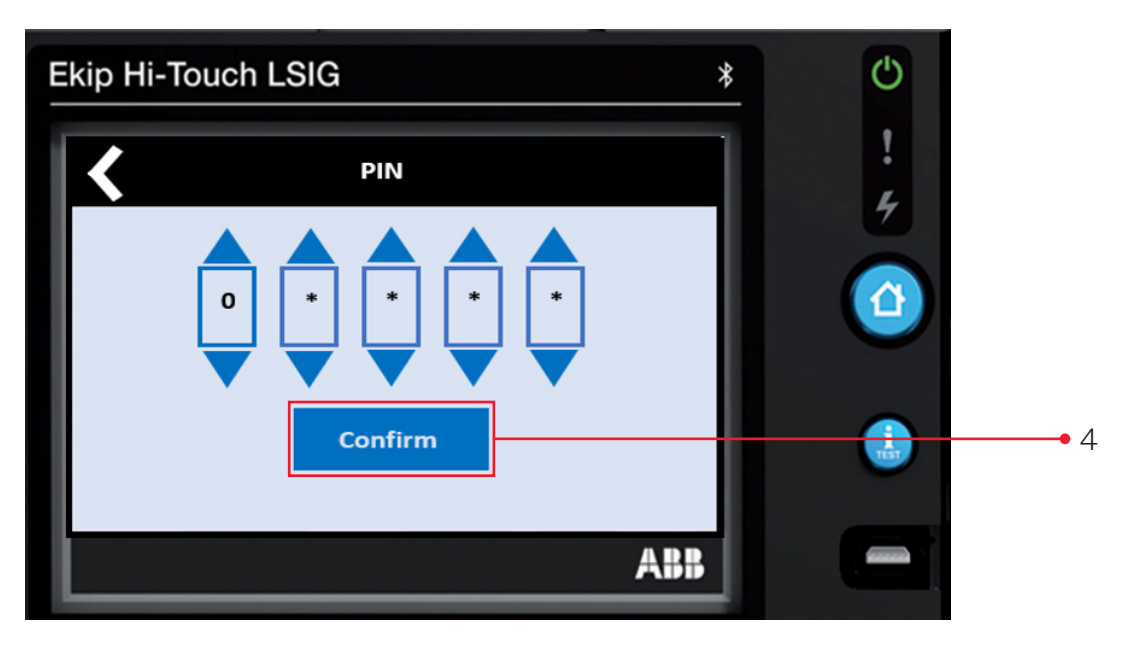

Zero appears in the first PIN box. Press **Confirm** to accept **zero** Repeat for the next three PIN boxes On the 5th PIN box change from **zero** to **one** (press the up triangle), then press **Confirm** 

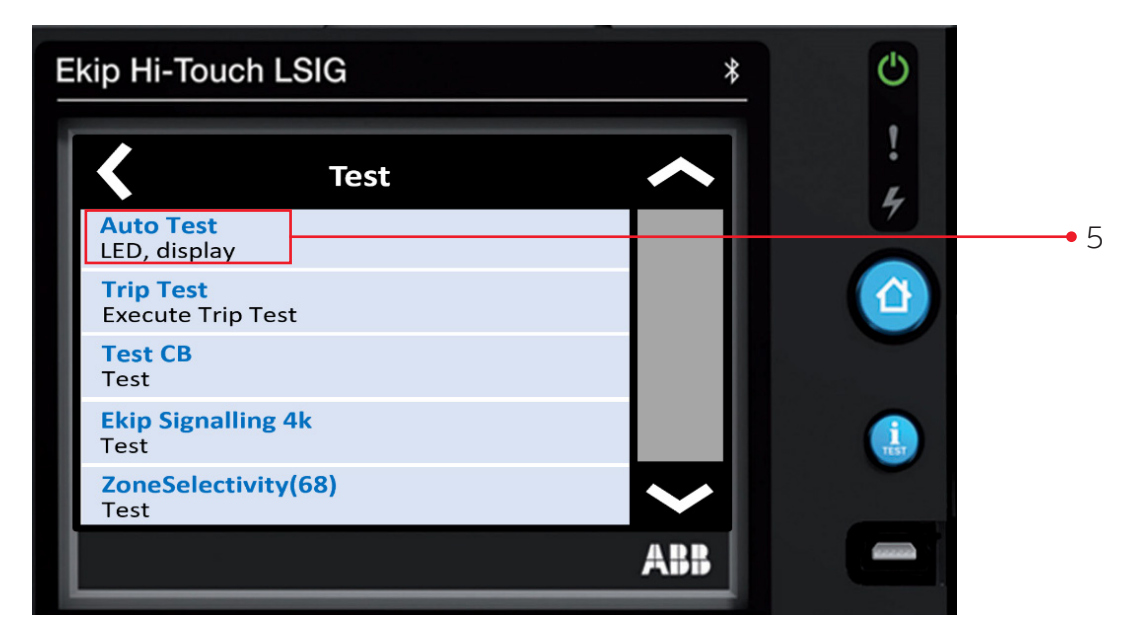

#### 5. Select "Auto Test"

This test will check the function of the trip unit HMI.

#### 6. Select "Trip Test"

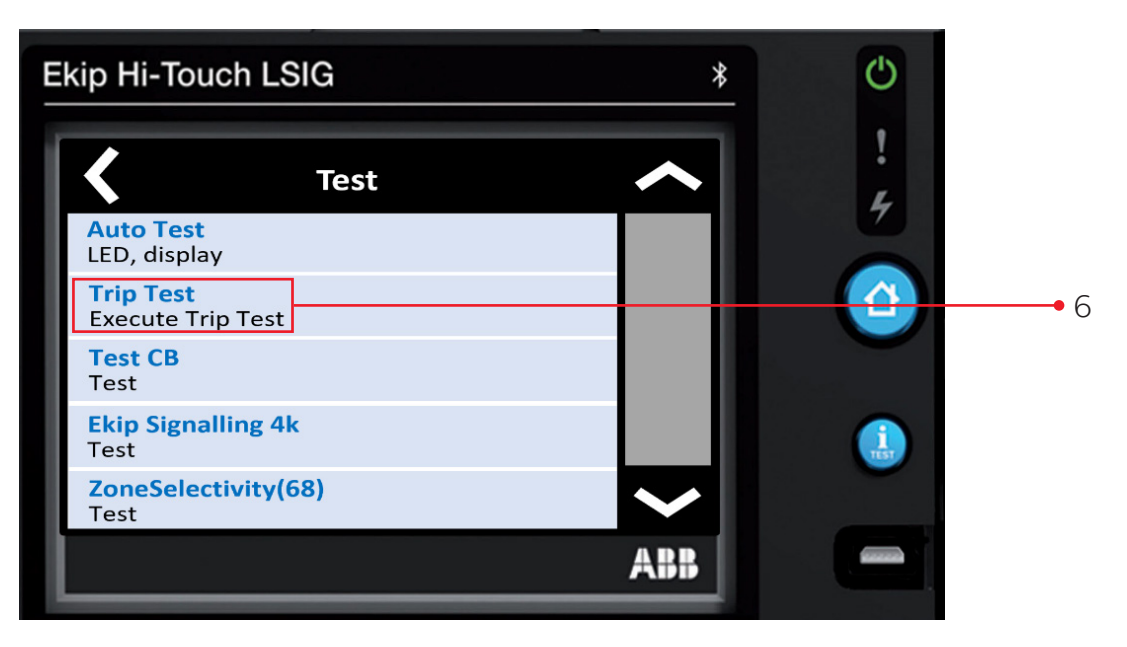

#### 7. Press "**iTest**"

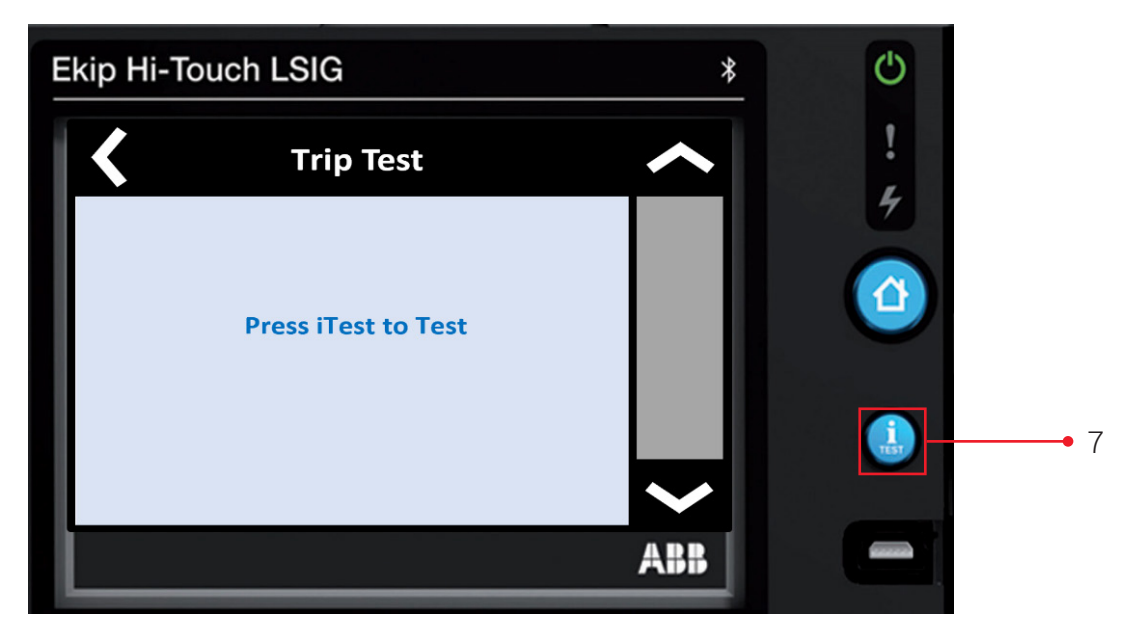

Once Trip Test is completed press iTest again to clear.

#### 8. Press "Test CB"

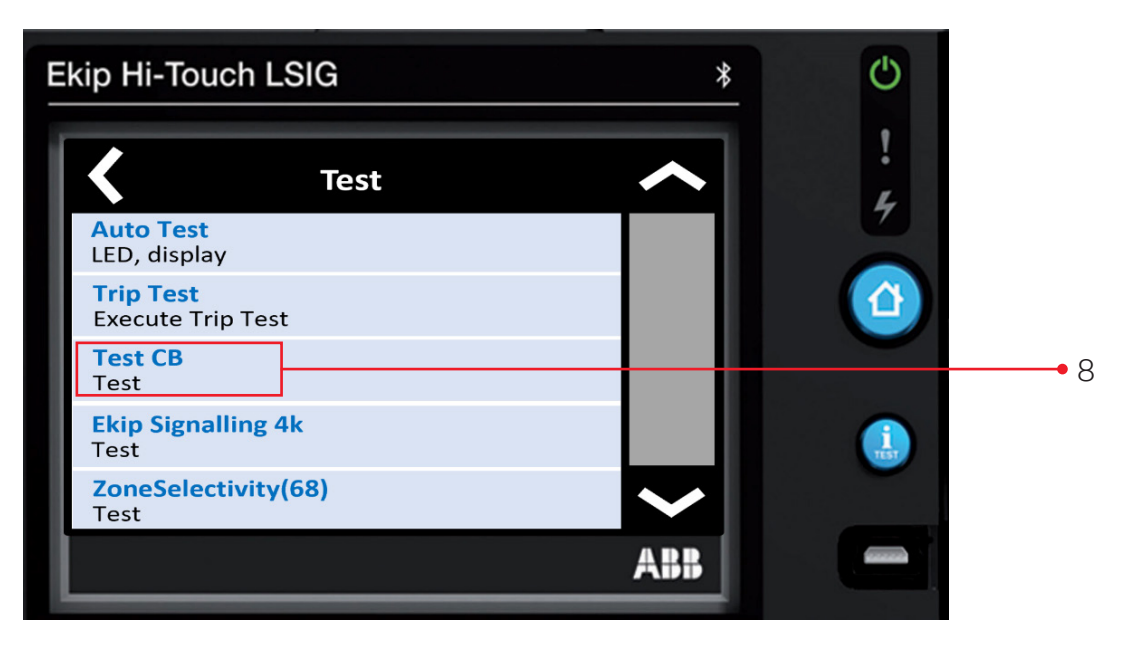

9. Press "**Close CB**" and "**Open CB**" respectively to open and close the circuit breaker. Please note that electrical accessories needed for this test must be installed and powered in the circuit breaker.

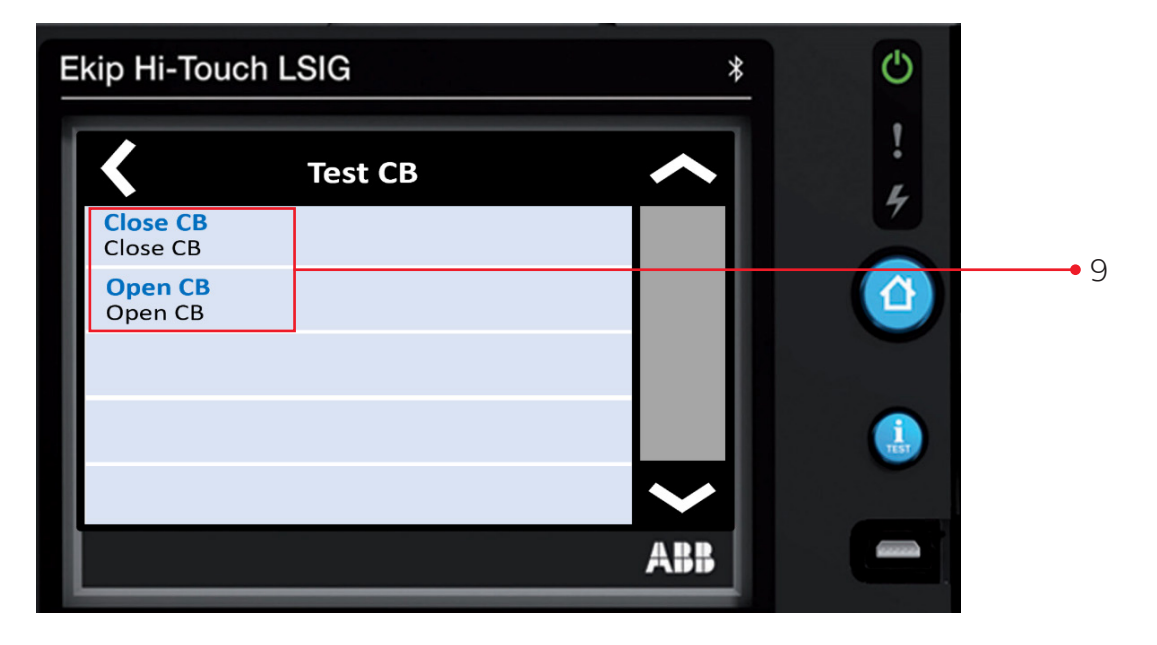

10. Press "**Ekip Signalling**". Depending on the signaling module(s) installed they will show up here. If no signaling modules are installed this section will be blank.

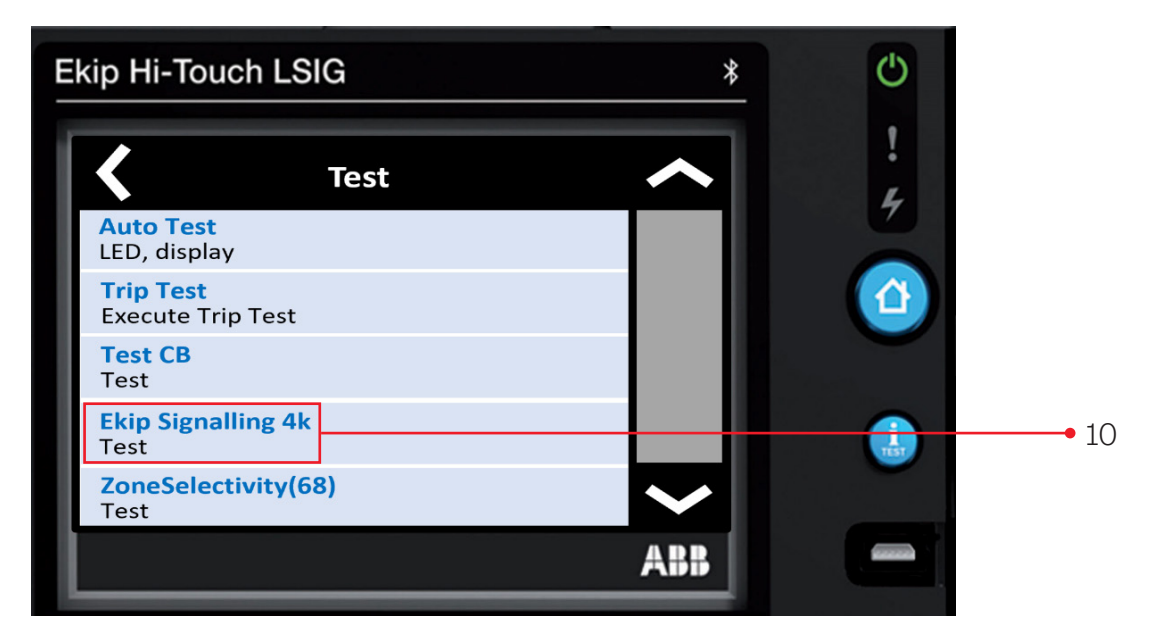

#### 11. Press "Auto Test"

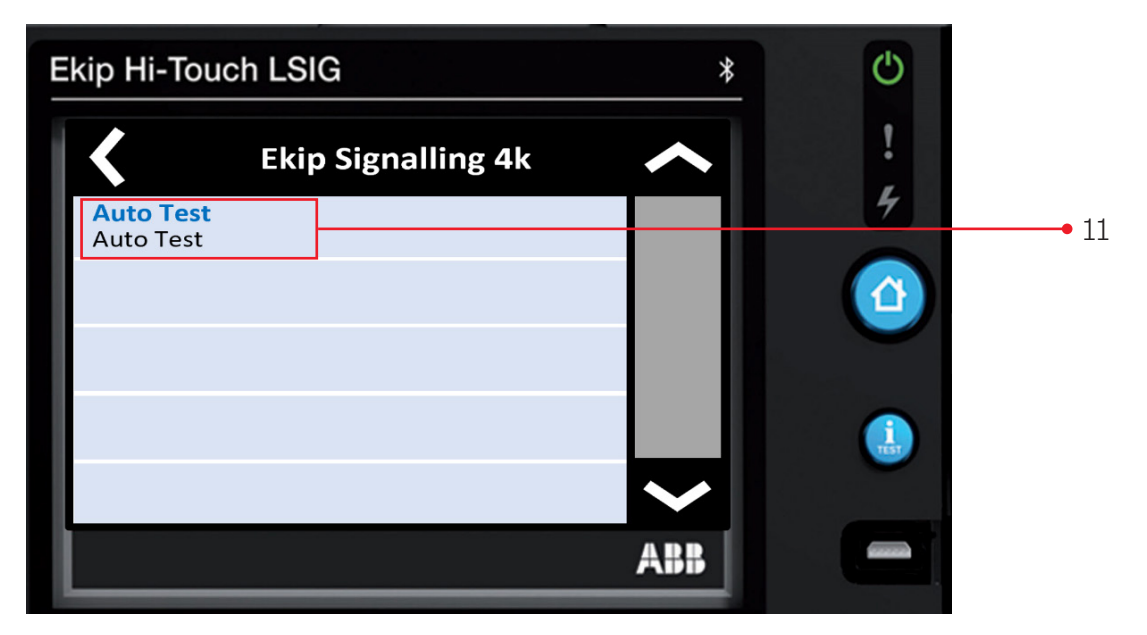

During this test the outputs of the signaling module will open and close and the LED indicators will come on and go off.

#### 12. Press "ZoneSelectivity(68)"

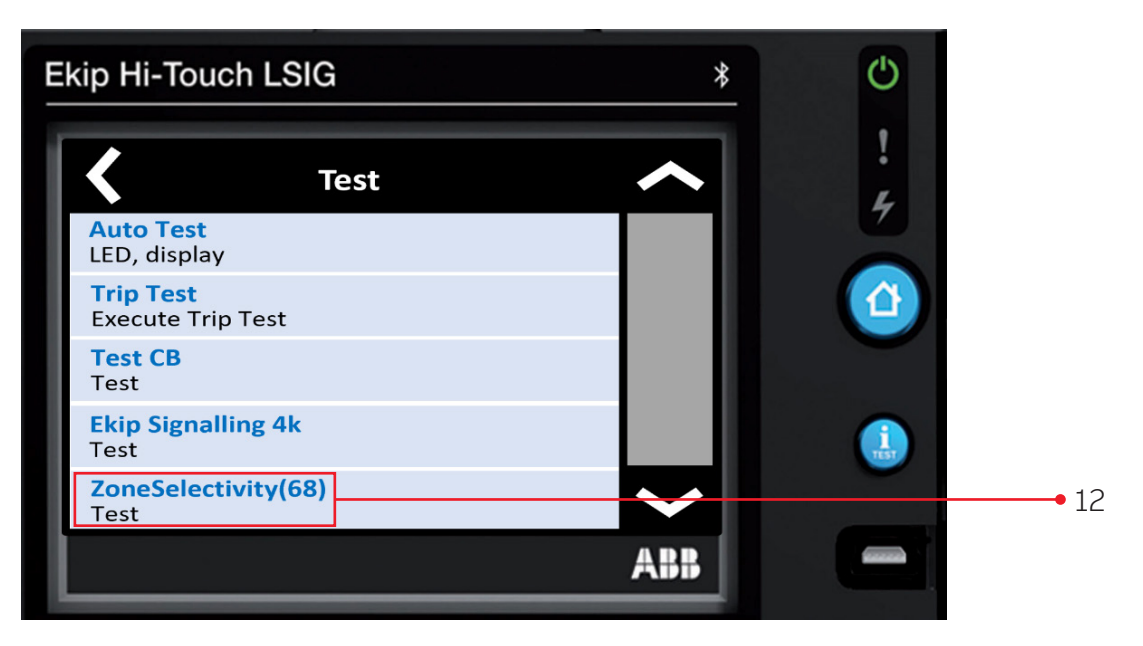

As needed to test Zone Selectivity work through the menu options. For reference please use 9AKK107991A2521 ZSI Zone Selectivity Interlock

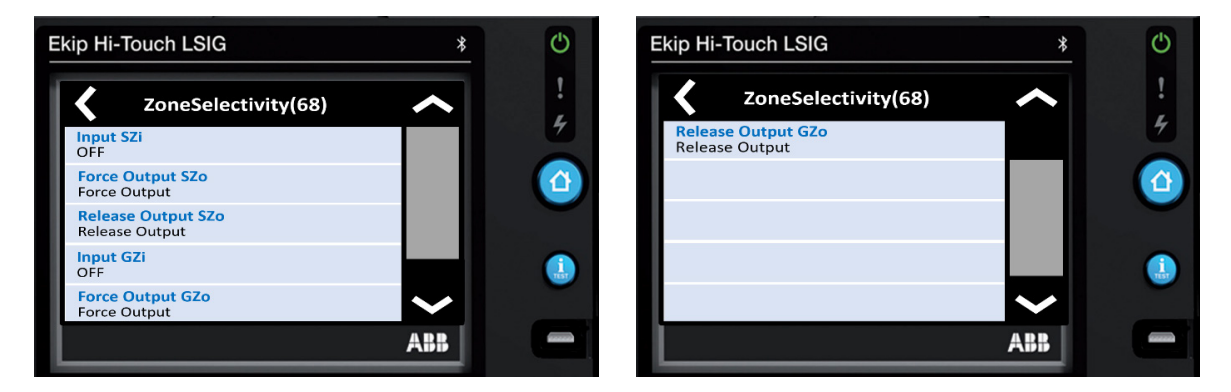

### References

1SDH001316R1002 1SDH002039A1002 1SDH002031A1002 9AKK107991A2521 Instructions for using Ekip Touch for Emax 2 & XT7, Instructions for using Ekip Touch for XT5, Instructions for using Ekip Touch for XT2 & XT4. ZSI Zone Selectivity Interlock

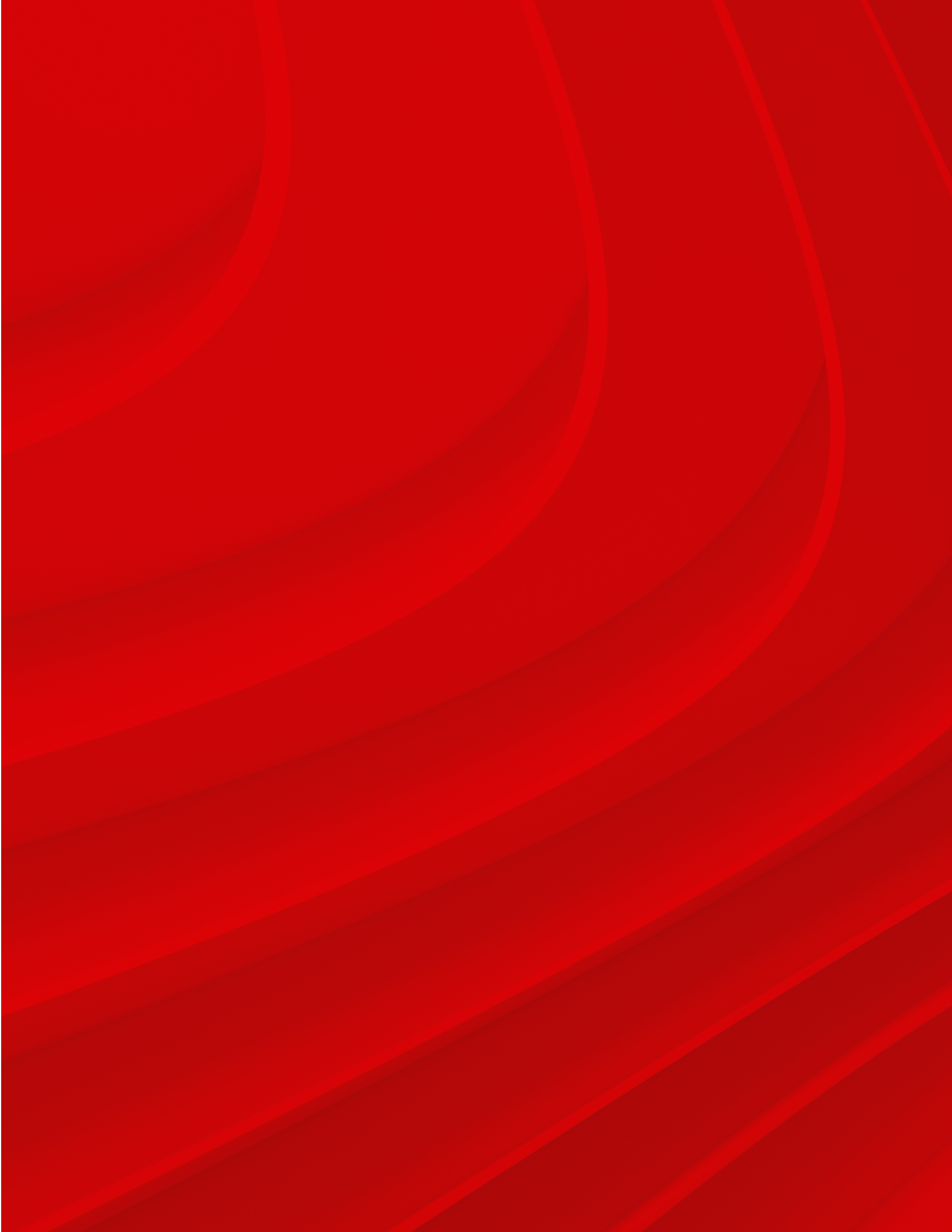

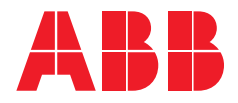

ABB Inc. 305 Gregson Drive Cary, NC 27511

electrification.us.abb.com

Customer Service Phone: +1 800 431 7867

Distributors E-mail: us-el.distributorsales@abb.com

All other customers E-mail: us-el.oemsales@abb.com Monday - Friday, 7:00 A.M. - 5:30 P.M., Central Time

Tech Support: + 1 888-437-3765 Monday - Friday 7:00 A.M. - 5:00 P.M., Central Time

-

We reserve the right to make technical changes or modify the contents of this document without prior notice. With regard to purchase orders, the agreed particulars shall prevail. ABB Inc. does not accept any responsibility whatsoever for potential errors or possible lack of information in this document.

We reserve all rights in this document and in the subject matter and illustrations contained therein. Any reproduction, disclosure to third parties or utilization of its contents – in whole or in parts – is forbidden without prior written consent of ABB Inc.

Copyright @ 2023 ABB. All rights reserved.